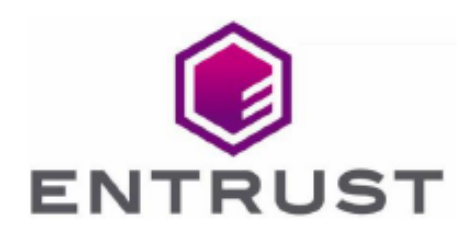

Member of Microsoft Intelligent Security Association

Microsoft Security

# **Microsoft SQL Server**

#### nShield<sup>®</sup> HSM Integration Guide

2023-12-05

© 2023 Entrust Corporation. All rights reserved.

## Table of Contents

| 1. Introduction                                                        |
|------------------------------------------------------------------------|
| 1.1. Product configurations                                            |
| 1.2. Supported nShield hardware and software versions                  |
| 1.3. Supported nShield functionality                                   |
| 1.4. Requirements                                                      |
| 1.5. Terms                                                             |
| 2. Setup                                                               |
| 2.1. Install the Security World software and create a Security World 4 |
| 2.2. Install the nShield nDSOP                                         |
| 2.3. Create the Operator Card Set (OCS) or Softcard                    |
| 2.4. Enable EKM and register the SQLEKM provider                       |
| 2.5. Verify the SQLEKM provider configuration                          |
| 2.6. Create the user SQL Server credential                             |
| 3. Configure TDE                                                       |
| 3.1. Create a TDEKEK                                                   |
| 3.2. Create a TDE login and credential                                 |
| 3.3. Create the TDEDEK and switch on encryption                        |
| 3.4. Key rotation - Replace the TDEKEK                                 |
| 3.5. Key rotation - Replace the TDEDEK                                 |
| 4. Perform backup and recovery                                         |
| 4.1. Back up the Security World                                        |
| 4.2. Restore the Security World                                        |
| 4.3. Back up the database                                              |
| 4.4. Restore the database                                              |
| 5. Column level encryption                                             |
| 5.1. Create a new key                                                  |
| 5.2. Import an existing key                                            |
| 5.3. Encrypt a column with a symmetric key                             |
| 5.4. Encrypt a column with an asymmetric key                           |
| 5.5. Encrypt a column with the imported asymmetric key                 |
| 6. Upgrade nDSOP                                                       |
| 6.1. Product configurations                                            |
| 6.2. Supported nShield hardware and software versions                  |
| 6.3. Procedure                                                         |
| 7. Troubleshoot                                                        |
| 7.1. Microsoft SQL Server, Error: 15209 while rotating the TDEKEK      |

# **Chapter 1. Introduction**

This document describes how to integrate Microsoft SQL Server with the nShield Database Security Option Pack (nDSOP V2.1) using an Entrust nShield hardware security module (HSM) as a Root of Trust.

#### 1.1. Product configurations

Entrust tested the integration with the following versions:

| Product                                   | Version                                               |
|-------------------------------------------|-------------------------------------------------------|
| Base OS                                   | Windows Server Datacenter 2019 and 2022               |
| SQL Server                                | Mircrosoft SQL Server Enterprise 2016, 2019, and 2022 |
| Microsoft SQL Server<br>Management Studio | v19.1                                                 |

# 1.2. Supported nShield hardware and software versions

Entrust tested the integration with the following nShield HSM hardware and software versions, and SQLEKM provider:

| Product    | Security World | Firmware                | Netimage |
|------------|----------------|-------------------------|----------|
| Connect XC | 12.60.11       | 12.50.11 FIPS Certified | 12.60.10 |
| Connect XC | 12.80.4        | 12.50.11 FIPS Certified | 12.80.4  |
| Connect XC | 12.80.4        | 12.72.1 FIPS Certified  | 12.80.5  |
| nShield 5c | 13.3.2         | 13.2.2 FIPS Pending     | 13.3.2   |

Supported nShield SQLEKM provider:

| Product | Version                |
|---------|------------------------|
| nDSOP   | hotfix-Z166345-TAC1058 |

### 1.3. Supported nShield functionality

| Functionality    | Support |
|------------------|---------|
| FIPS 140 Level 3 | Yes     |
| Key Management   | Yes     |
| Key Generation   | Yes     |
| Key Recovery     | Yes     |
| 1 of N Card Set  | Yes     |
| Softcards        | Yes     |
| Module Only Key  | No      |
| Fail Over        | Yes     |
| Load Balancing   | Yes     |
| nSaaS            | Yes     |

#### 1.4. Requirements

Be familiar with:

- The Microsoft SQL Server features and documentation.
- The Microsoft SQL Server Management Studio features and documentation.
- The T-SQL language. The minimum requirement for T-SQL is a basic understanding of SQL tasks such as creating a database or tables.
- Database security concepts and practices.
- The documentation for the HSM.

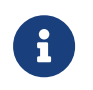

Entrust recommends that you allow only unprivileged connections unless you are performing administrative tasks.

#### 1.5. Terms

| Acronym | Definition                           |
|---------|--------------------------------------|
| SQLEKM  | SQL Server Extensible Key Management |
| TDEKEK  | TDE Key Encrpytion Key               |
| TDEDEK  | TDE Database Encrpytion Key          |

## Chapter 2. Setup

Prerequisites:

- A Windows Server with Microsoft SQL server.
- SQL Server Management Studio installed.
- The database TestDatabase has been created and is available for the integration.

Perform the following steps:

- 1. Install the Security World software and create a Security World
- 2. Install the nShield nDSOP
- 3. Create the Operator Card Set (OCS) or Softcard
- 4. Enable EKM and register the SQLEKM provider
- 5. Verify the SQLEKM provider configuration
- 6. Create the user SQL Server credential

# 2.1. Install the Security World software and create a Security World

To install the Security World software and create a Security World:

- Install the Security World software by double-clicking on the SecWorld\_Windows-xx.xx.iso file. For detailed instructions, see the Installation Guide and the User Guide for the HSM available from the installation disc.
- 2. Add the Security World utilities path C:\Program Files\nCipher\nfast\bin to the Windows system path.
- 3. Open the firewall port 9004 for the HSM connections.
- 4. Install the nShield Connect HSM locally, remotely, or remotely via the serial console. See the following nShield Support articles, and the *Installation Guide* for the HSM:
  - How to locally set up a new or replacement nShield Connect
  - How to remotely set up a new or replacement nShield Connect
  - How to remotely set up a new or replacement nShield Connect XC Serial Console model

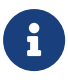

Access to the Entrust nShield Support Portal is available to customers under maintenance. To request an account,

contact nshield.support@entrust.com.

5. Open a command window and run the following to confirm that the HSM is **operational**:

```
> enquiry
Server:
enquiry reply flags none
enquiry reply level Six
serial number 530E-02E0-D947 7724-8509-81E3 09AF-0BE9-53AA 9E10-03E0-D947
mode operational
...
Module #1:
enquiry reply flags none
enquiry reply flags none
enquiry reply level Six
serial number 530E-02E0-D947
mode operational
...
```

- 6. Create a Security World if one does not already exist or copy an existing one. Follow your organization's security policy for this. Create extra ACS cards as spares in case of a card failure or lost. These cannot be duplicated after the Security World is created.
- 7. Confirm that the Security World is **usable**:

```
> nfkminfo
World
generation 2
state 0x37270008 Initialised Usable ...
...
Module #1
generation 2
state 0x2 Usable
...
```

### 2.2. Install the nShield nDSOP

To install the nShield nDSOP:

- 1. Mount the nDSOP\_Windows-x.x.x.iso file.
- 2. Double-click the **setup** file and follow the instructions.

### 2.3. Create the Operator Card Set (OCS) or Softcard

The OCS or Softcard and associated passphrase will be used to authorize access to specific keys protected by the SQLEKM provider. Typically, an organization's security policies dictate the use of one or the other.

#### 2.3.1. Create the OCS

A SQL Server credential (as used for EKM) maps one protecting token to one stored passphrase. It can store information for only one token at a time. An OCS does have a quorum of one.

Recovering from a power failure requires the OCS to be inserted in the HSM or the TVD.

- Ensure the cardlist file located in the path C:\ProgramData\nCipher\Key Management Data\config\ contains the serial number of the card(s) to be presented or the wildcard value.
- 2. Open a command window as administrator.
- 3. Execute the following command. Enter a passphrase or password at the prompt. Follow your organization's security policy for the OCS values. After an OCS card set has been created, the cards cannot be duplicated. Notice that slot 2, remote via a Trusted Verification Device (TVD), is used to present the card.

```
> createocs -m1 -s2 -N testOCS -Q 1/1
FIPS 140-2 level 3 auth obtained.
Creating Cardset:
Module 1: 0 cards of 1 written
Module 1 slot 0: Admin Card #1
Module 1 slot 2: blank card
Module 1 slot 3: empty
Module 1 slot 2:- passphrase specified - writing card
Card writing complete.
cardset created; hkltu = edb3d45a28e5a6b22b033684ce589d9e198272c2
```

Add the -p (persistent) option to the command above if you want:

- to be able to encrypt/decrypt the database after the OCS card has been removed from the HSM front panel slot or from the TVD.
- the ability to persist after a reboot.

The authentication provided by the OCS as shown in the command line above is non-persistent and only available while the OCS card is inserted in the HSM front panel slot or the TVD. If the TVD loses connection to the Remote Administration client the database will be inaccessible.

4. Verify the OCS created:

```
> nfkminfo -c
Cardset list - 1 cardsets: (P)ersistent/(N)ot, (R)emoteable/(L)ocal-only
```

Operator logical token hashk/n timeoutnameedb3d45a28e5a6b22b033684ce589d9e198272c21/1none-NLtestOCS

#### 2.3.2. Create the Softcard

A SQL Server credential (as used for EKM) maps one protecting token to one stored passphrase. Softcards are singular and do not have a quorum, so the SQL Server credential matches them quite well.

Unlike OCS protection, which requires a smart card and a passcode, a softcard does not require additional input for recovery after a power failure.

 Ensure the C:\Program Files\nCipher\nfast\cknfastrc file exists with the following content. Otherwise, create it.

```
> type "C:\Program Files\nCipher\nfast\cknfastrc"
CKNFAST_LOADSHARING=1
```

2. Execute the following command. Enter a passphrase at the prompt.

```
> ppmk -n testSC
Enter new pass phrase:
Enter new pass phrase again:
New softcard created: HKLTU 925f67e72ea3c354cae4e6797bde3753d24e7744
```

3. Verify the Softcard created:

```
> nfkminfo -s
SoftCard summary - 1 softcards:
Operator logical token hash name
925f67e72ea3c354cae4e6797bde3753d24e7744 testSC
```

The rocs utility shows the OCS and Softcard created:

```
> rocs
'rocs' key recovery tool
Useful commands: 'help', 'help intro', 'quit'.
rocs> list cardset
No. Name Keys (recov) Sharing
1 testOCS 0 (0) 1 of 5
2 testSC 0 (0) (softcard)
rocs> guit
```

#### 2.4. Enable EKM and register the SQLEKM provider

To enable EKM and register the SQLEKM provider:

- 1. Launch the SQL Server Management Studio GUI.
- 2. Enable EKM by executing the following query:

```
sp_configure 'show advanced', 1
GO
RECONFIGURE
GO
sp_configure 'EKM provider enabled', 1
GO
RECONFIGURE
GO
```

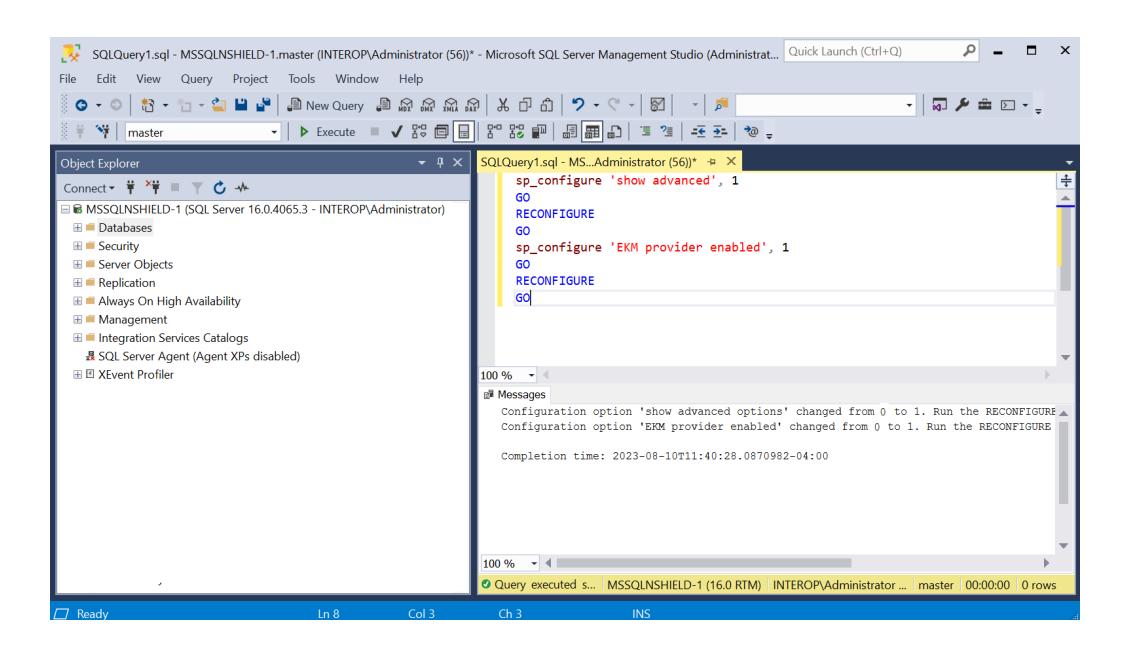

3. Register the SQLEKM provider with the SQL Server by executing the following query:

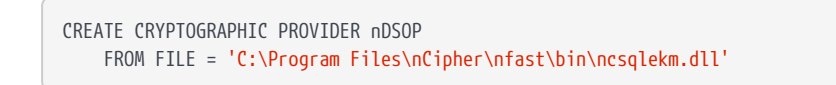

 Check the SQLEKM provider is listed in the SQL Server Management Studio GUI. Go to Security > Cryptographic Providers. nDSOP should be visible. Right-click it to verify that it is enabled.

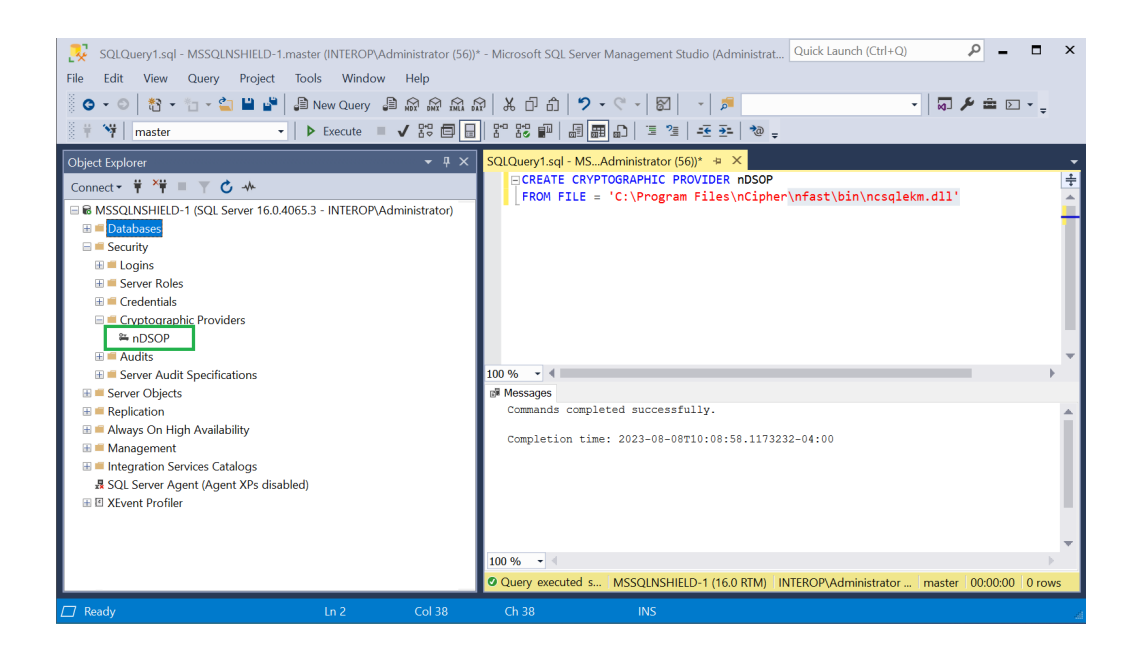

### 2.5. Verify the SQLEKM provider configuration

To verify the SQLEKM provider configuration:

1. Run the following query:

| SELECT * FROM sys.cryptographic_provide                                                                                                    | rs;                                                                                                    |
|----------------------------------------------------------------------------------------------------|----------------------------------------------------------------------------------------------------|
|                                                                                                    |                                                                                                    |
| SQLQuery1.sql - MSSQLNSHIELD-1.master (INTEROP\Administrator (56))'<br>File Edit View Query Project Tools Window Help                                                                                                    | * - Microsoft SQL Server Management Studio (Administrat Quick Launch (Ctrl+Q) 🔎 – 🗖 🗙                                                                                                    |
| ● • ●   13 • 1 • 2 ■ ■ ■ ■ New Query ■ ⋒ ⋒ ⋒ ⋒                                                                                                    | ∦₭₽₫ ፇ•९• ፼ - ♬<br> ፻%₽₽ 週囲∟ๅ雪≈ テテュ∞_                                                                                                    |
|                                                                                                    | SOLOuend sol - MS. Administrator (56))* - + X                                                                                                    |
| Connect +  +  +  +  =  ▼  C →                                                                                                    | SELECT * FROM sys.cryptographic_providers;                                                                                                    |
| M MSSQLNSHIELD-1 (SQL Server 16.0.4065.3 - INTEROP\Administrator)     Databases     Security     Security     Replication     Always On High Availability     Integration Services Catalogs     SQL Server Agent (Agent XPs disabled)     SUS Server Profiler | 100 %                                                                                                    |
|                                                                                                    | ⊞ Results 🔊 Messages                                                                                                    |
|                                                                                                    | provider_id name guid version dL_path 1 05536 nDSOP 5488016C-8573-206E-4369-706865720000 2.1.0.0 C.\Program FilesinCipherInfastIbinincsql C.\Program FilesinCipherInfastIbinincsql Query executed s MSSQLNSHIELD-1 (16.0 RTM) INTEROP\Administrator master 00:00:00 1 rows |
|                                                                                                    | Ch 43 INS                                                                                                    |

Verify the following:

- The version matched that of the nDSOP installation iso.
- Path to **dll** is correct.

- **is\_enabled** column set to **1**.
- 2. Run the following query:

SELECT \* FROM sys.dm\_cryptographic\_provider\_properties;

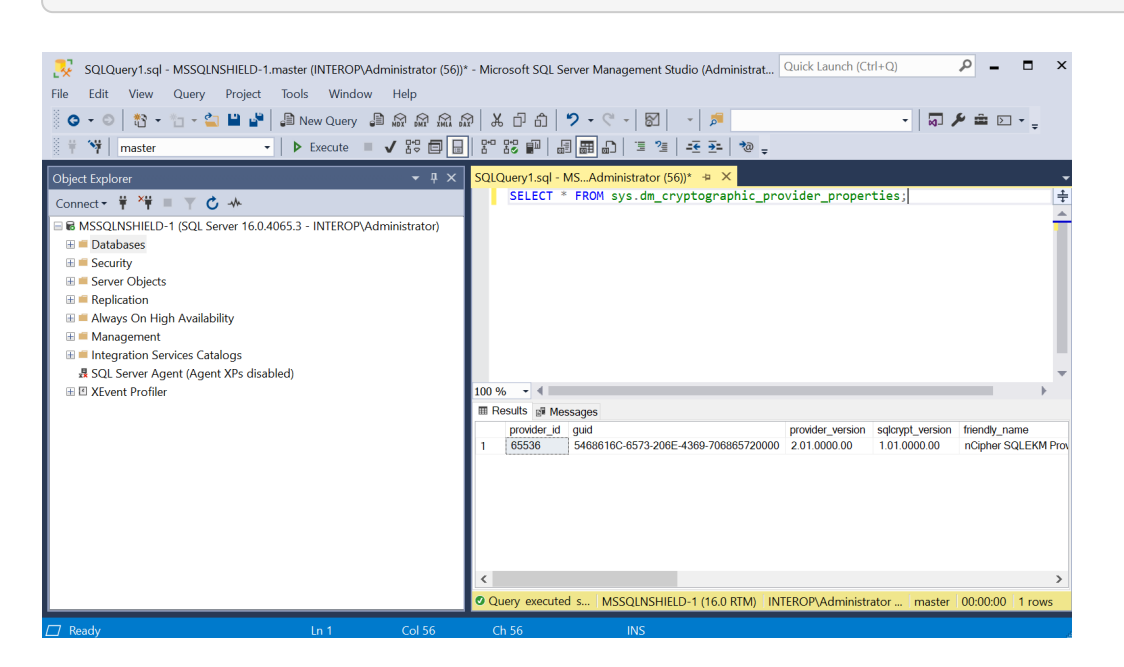

Verify the following:

| Column                 | Value                   |
|------------------------|-------------------------|
| friendly_name          | nCipher SQLEKM Provider |
| authentication_type    | BASIC                   |
| symmetric_key_support  | 1                       |
| asymmetric_key_support | 1                       |

3. Verify the supported cryptographic algorithms can be queried by running the following query:

```
DECLARE @ProviderId int;
SET @ProviderId = (SELECT TOP(1) provider_id FROM sys.dm_cryptographic_provider_properties
WHERE friendly_name LIKE 'nCipher SQLEKM Provider');
SELECT * FROM sys.dm_cryptographic_provider_algorithms(@ProviderId);
GO
```

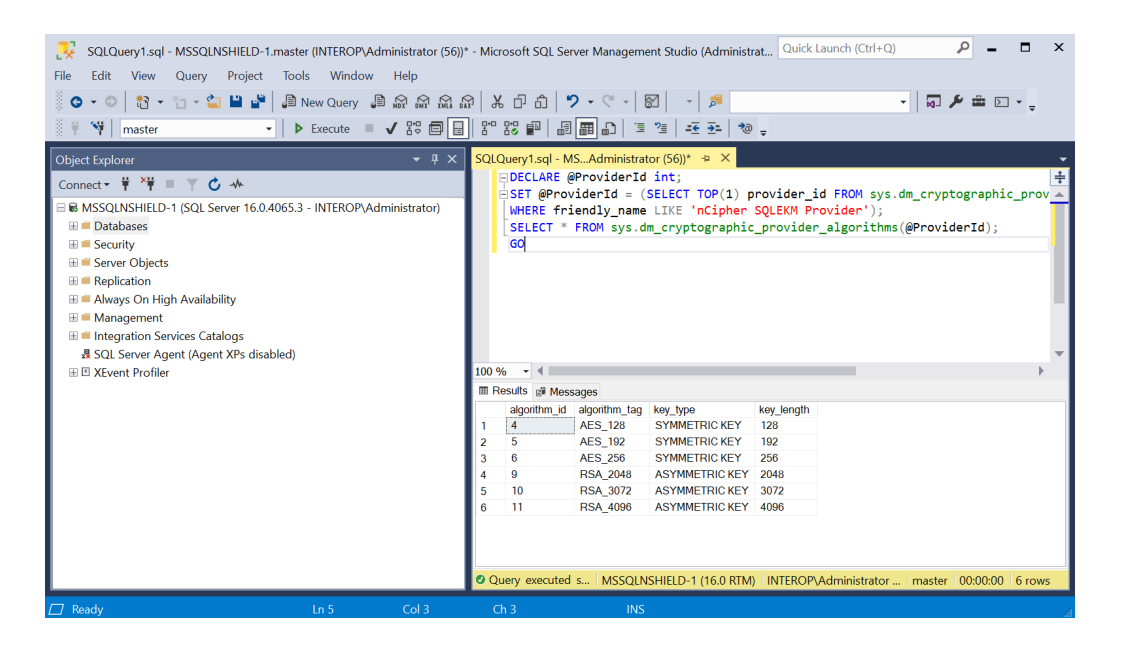

Notice each key type has its set of valid algorithms.

| Кеу Туре   | Algorithm                    |
|------------|------------------------------|
| Symmetric  | AES_128, AES_192, ASE_256    |
| Asymmetric | RSA_2048, RSA_3072, RSA_4096 |

#### 2.6. Create the user SQL Server credential

To create the user SQL Server credential:

1. Verify the OCS or Softcard created above:

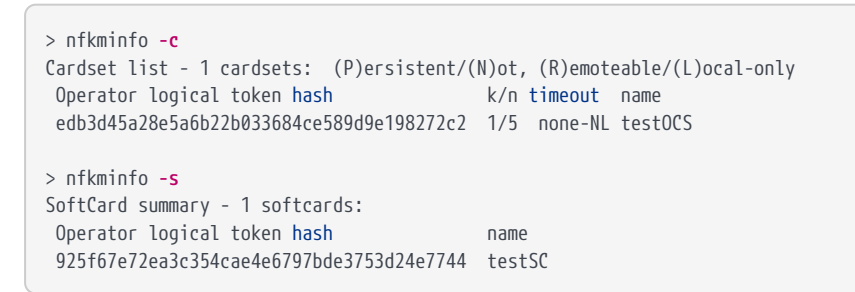

- 2. Navigate to **Security > Credentials** in SQL Server Management Studio.
- 3. Right-click Credentials, then select New Credential.
- 4. Under New Credential:
  - a. Enter the **Credential name**.
  - b. For **Identity**, enter the OCS card name.

- c. Enter a **Password**, and confirm the password.
- d. Select Use Encryption Provider.
- e. For **Provider**, select **nDSOP**.
- f. Select **OK**.

| a <sup>®</sup> New Credential           |                         |                  | _  |    | $\times$ |
|-----------------------------------------|-------------------------|------------------|----|----|----------|
| Select a page<br>& <mark>General</mark> | I Script ▼ 🛛 Help       |                  |    |    |          |
|                                         | Credential name:        | serverCredential |    |    |          |
|                                         | Identity:               | testOCS          |    |    |          |
|                                         | Password:               | *****            |    |    |          |
|                                         | Confirm password:       | *****            |    |    |          |
|                                         | Use Encryption Provider |                  |    |    |          |
|                                         | Provider                | nDSOP            |    |    | $\sim$   |
|                                         |                         |                  |    |    |          |
| Connection                              |                         |                  |    |    |          |
| Server:<br>MSSQLnShield-1               |                         |                  |    |    |          |
| Connection:<br>INTEROP\Administrator    |                         |                  |    |    |          |
| View connection properties              |                         |                  |    |    |          |
|                                         |                         |                  |    |    |          |
| Progress                                |                         |                  |    |    |          |
| Ready                                   |                         |                  |    |    |          |
|                                         |                         |                  |    |    |          |
|                                         |                         |                  |    | _  |          |
|                                         |                         |                  | ОК | Ca | ncel     |

 Verify the new credential in Security > Credentials. You may need to rightclick and select Refresh.

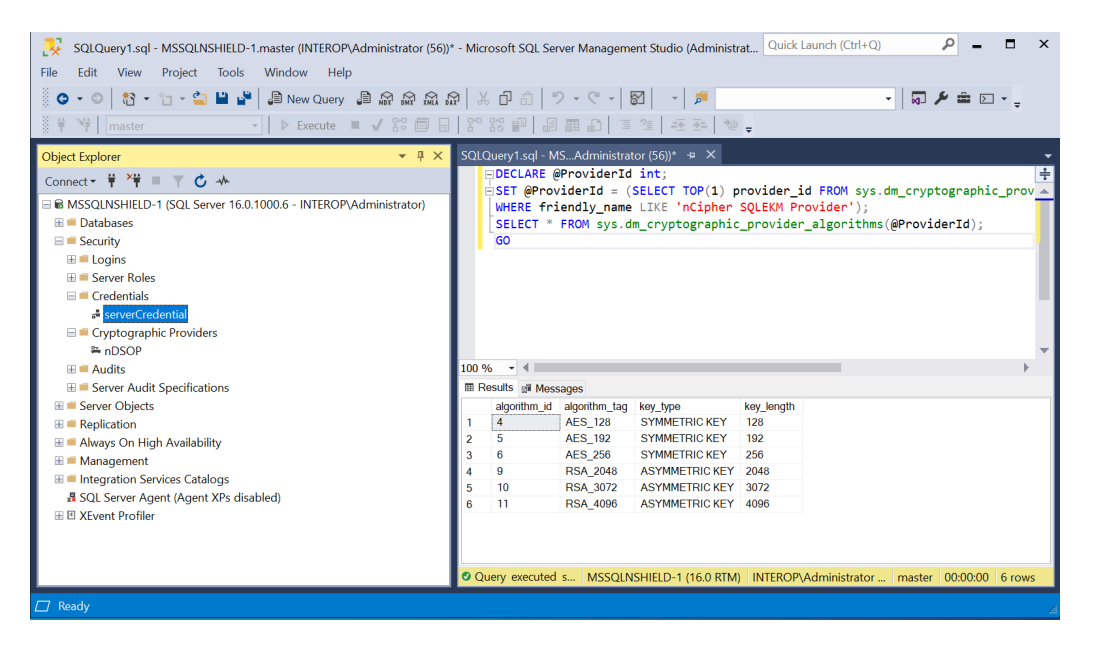

- Navigate to Security > Logins. Right-click the login used to access the TestDatabase and select Properties.
- 7. Check **Map to Credentials** in the dialog. Select the server credential created above in the drop-down to the right. Then select **Add**, and select **OK**.

| Select a page<br>& General                                                                      | I Script ▼ 19 Help                                                                                                    |                                        |                  |
|-------------------------------------------------------------------------------------------------|----------------------------------------------------------------------------------------------------|----------------------------------------|------------------|
| ∲ Savura Roles<br>← Usen Mapping<br>∲ Socurables<br>∲ Status                                    | Login name:     Windows authentication     SQL Server authentication     Password:     Confirm password:     Specify old password:     Old password:     Enforce password expire     Enforce password expire     User must change pass     Mingned to cetificate: | INTEROPAdministrator                   | Search           |
| Connection                                                                                      | Mapped to asymmetric key                                                                                                    |                                        | ~                |
| Server:<br>MSSQLnShield-1<br>Connection:<br>INTEROPVAdministrator<br>Wiew connection properties | Map to Credential Mapped Credentials                                                                                                    | Credential serverCredential            | Add<br>Prc<br>nD |
| Progress                                                                                        |                                                                                                    |                                        |                  |
| C Ready                                                                                         | Default database:<br>Default language:                                                                                                    | <pre>master English - us_english</pre> | > Remove         |

## Chapter 3. Configure TDE

The TDE Database Encryption Key (TDEDEK) is a symmetric key that is used to perform the actual encryption of the database and are unique to a given database. It is created by SQL Server and cannot be exported from the database, meaning it cannot be created or directly protected by the SQLEKM provider (nShield HSM).

The TDEDEK is protected within the database by encrypting it with a wrapping key. The wrapping key is called the TDE Key Encryption Key (TDEKEK). The TDEKEK is an asymmetric key protected by the SQLEKM provider in the nShield HSM. It is possible to have a single TDEKEK for multiple databases, or different TDEKEKs for different databases.

The TDEKEK must be created under the tdeLogin/tdeCredential. However, the current user does not have to use the tdeCredential, so long as the user credential is using the same OCS or Softcard as the tdeCredential.

- 1. Create a TDEKEK
- 2. Create a TDE login and credential
- 3. Create the TDEDEK and switch on encryption
- 4. Key rotation Replace the TDEKEK
- 5. Key rotation Replace the TDEDEK

#### 3.1. Create a TDEKEK

To create a TDEKEK in the master database:

- 1. Insert the OCS in the HSM slot or TVD. If using Softcard protection, no action is needed.
- 2. Run the following query:

```
USE master;
CREATE ASYMMETRIC KEY "<name_of_key_in_database>"
FROM PROVIDER "<SQLEKM_provider>"
WITH
PROVIDER_KEY_NAME = '<name_of_key_in_SQLEKM_provider>',
CREATION_DISPOSITION = CREATE_NEW,
ALGORITHM = <asymmetric_algorithm_desc>;
GO
```

Where:

| name_of_key_in_database            | The name given to the key in the database.        |
|------------------------------------|---------------------------------------------------|
| name_of_key_in_SQLEKM_provid<br>er | The name given to the key in the SQLEKM provider. |
| asymmetric_algorithm_desc>         | A valid asymmetric key algorithm descriptor.      |

See Verify the SQLEKM provider configuration.

For example:

```
USE master;
CREATE ASYMMETRIC KEY "AsymTestWrappingKeyDatabase"
FROM PROVIDER "nDSOP"
WITH
PROVIDER_KEY_NAME = 'AsymTestWrappingKeySQLEKM',
CREATION_DISPOSITION = CREATE_NEW,
ALGORITHM = RSA_2048;
GO
```

Notice the newly created key highlighted in the object explorer.

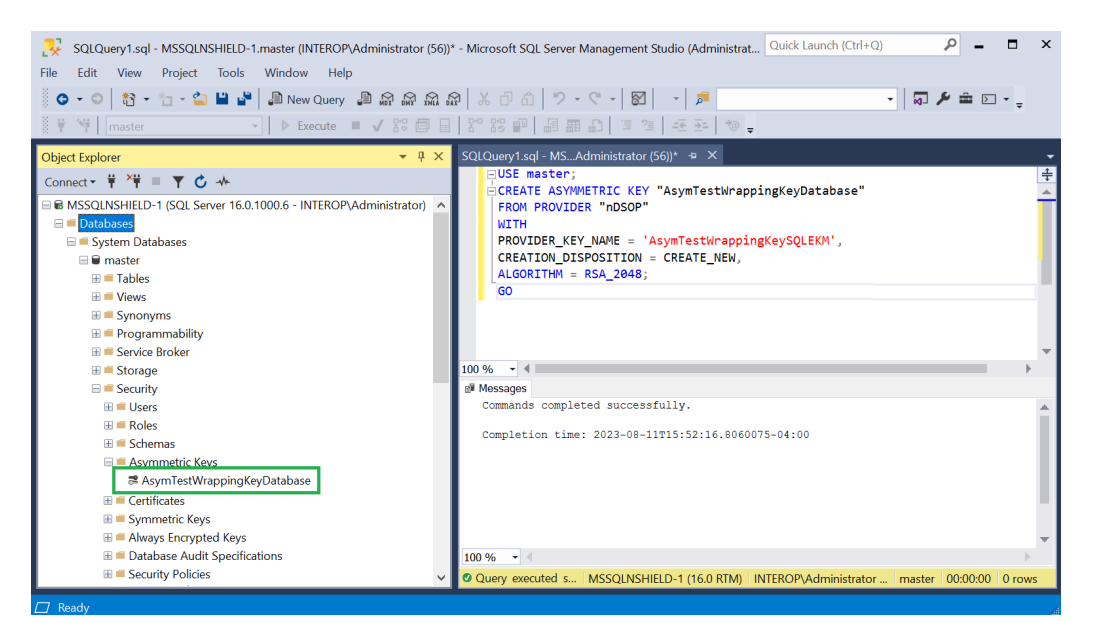

3. The key generated can also be verified using a CLI command:

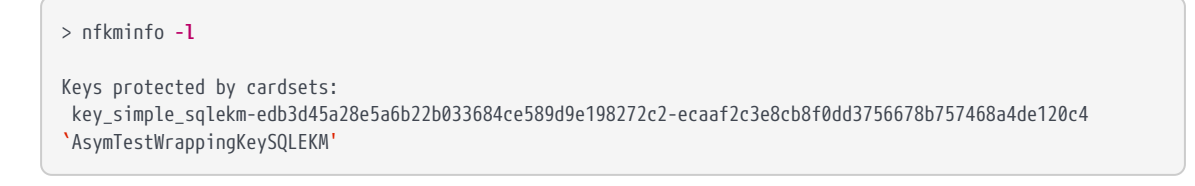

The **rocs** utility shows the names and protection methods of the keys.

> rocs
'rocs' key recovery tool
Useful commands: 'help', 'help intro', 'quit'.
rocs> list keys
No. Name App Protected by
1 AsymTestWrappingKeySQLEK simple testOCS
rocs> exit

#### 3.2. Create a TDE login and credential

A tdeLogin and tdeCredential allows an ordinary database user, who is fully authorized to use the database, but has no SQLEKM credentials of their own, to perform query operations using a TDE encrypted database. Without the tdeLogin and tdeCredential, then every user would need their own credentials. It is beyond the scope of this document to provide an example of how to use these credentials, only on how to create them.

#### 3.2.1. Create a TDE credential

To create a TDE credential:

- 1. In SQL Server Management Studio, navigate to **Security > Credentials**.
- 2. Right-click Credentials, then select New Credential.
- 3. Under New Credential:
  - a. Enter the **Credential name**.
  - b. For Identity, enter the OCS card name.
  - c. Enter a **Password**, and confirm the password.
  - d. Select Use Encryption Provider.
  - e. For **Provider**, select **nDSOP**.
  - f. Select **OK**.

| elect a page                                                                                  | 🗆 Script 💌 🖸 Holp                                                                         |                          |  |   |
|-----------------------------------------------------------------------------------------------|-------------------------------------------------------------------------------------------|--------------------------|--|---|
| General                                                                                       | L' Sorpt   Credential name: Identity: Password: Confirm password: Use Encryption Provider | IdeCredential<br>testOCS |  |   |
|                                                                                               | Provider                                                                                  | nDSOP                    |  | ~ |
| onnection                                                                                     |                                                                                           |                          |  |   |
| Server:<br>MSSQLshield-1<br>Connection:<br>INTEROP'Administrator<br>Wew connection properties |                                                                                           |                          |  |   |
| rogress                                                                                       |                                                                                           |                          |  |   |
| Ready                                                                                         |                                                                                           |                          |  |   |

4. Notice the credential created.

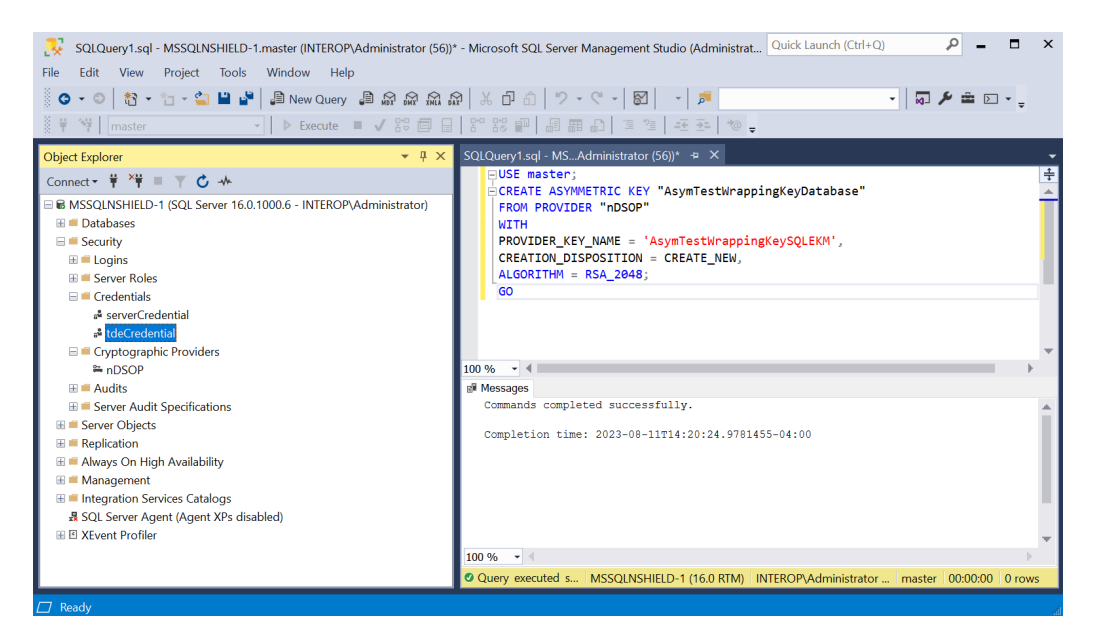

#### 3.2.2. Create a TDE login

To create a TDE login:

- 1. In SQL Server Management Studio, navigate to **Security > Logins**.
- 2. Right-click Logins, then select New Login.
- 3. Enter the **Login name**.
- 4. Select **Mapped to asymmetric key**. Then select the asymmetric key created earlier.
- Select Map to Credential. Then select the TDE credential created earlier. Then select Add.

#### 6. Select OK.

| Login - New                                                         |                                                                                                    |                                           | —                 | $\Box$ × |
|---------------------------------------------------------------------|----------------------------------------------------------------------------------------------------|-------------------------------------------|-------------------|----------|
| Select a page                                                       | 🗊 Script 🔻 😧 Help                                                                                                    |                                           |                   |          |
| General     Server Roles     User Mapping     Securables     Status | Login name:<br>Vindows authentication<br>SQL Server authentication<br>Password:<br>Confirm password:                            | tdeLogin                                  |                   | Search   |
|                                                                     | Specify old password Old password:  Enforce password polic; Enforce password expir. User must change pass Mapped to certificate | /<br>ation<br>word at next login          | ~                 |          |
| Connection                                                          | <ul> <li>Mapped to asymmetric key</li> </ul>                                                                                    | AsymTestWrappingKeyDatabase               | ~                 |          |
| Server:<br>MSSQLnShield-1<br>Connection:<br>INTEROP/Administrator   | Map to Credential Mapped Credentials                                                                                            | serverCredential Credential tdeCredential | Provider<br>nDSOP | Add      |
| Progress<br>Ready                                                   | Default database:                                                                                                    | <b>∢</b><br>master                        | >                 | Remove   |
|                                                                     | Default language:                                                                                                    | <default></default>                       | ~                 |          |
|                                                                     |                                                                                                    |                                           | ОК                | Cancel   |

7. Notice the login created.

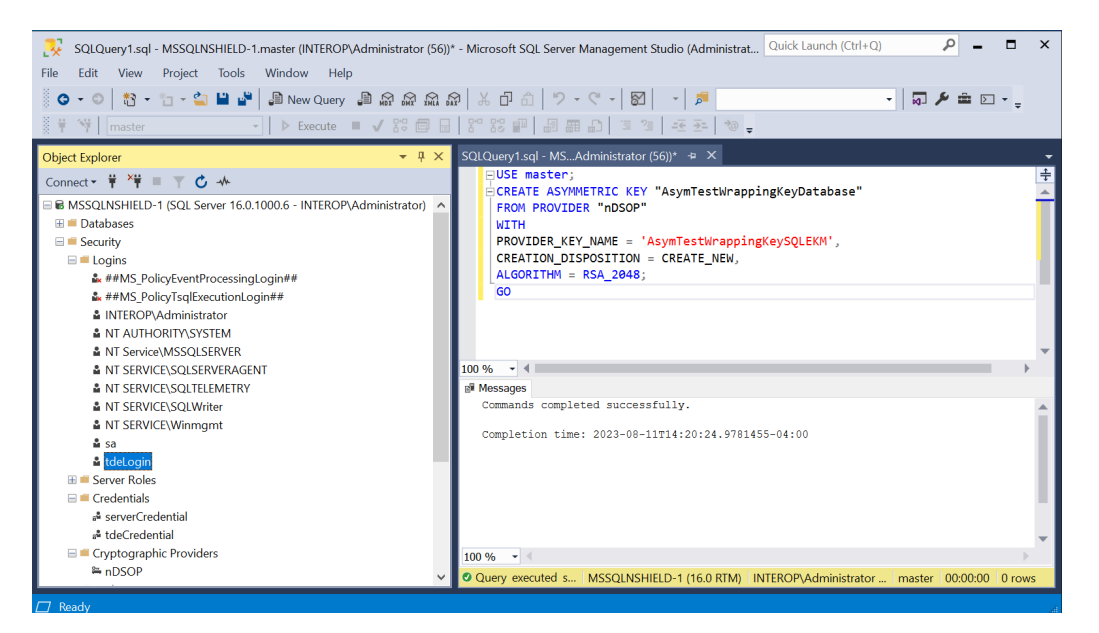

#### 3.3. Create the TDEDEK and switch on encryption

To create the TDEDEK and switch on encryption:

1. In SQL Server Management Studio, navigate to **Databases > TestDatabase**.

- 2. Right-click TestDatabase, then select **Tasks > Manage Database Encryption**.
- 3. Set **Encryption Algorithm** to **AES 256** or your choice.
- 4. Select **Use server asymmetric key**. Then select the asymmetric key created earlier.
- 5. Select **Set Database Encryption On**. Then select **OK**. Restart the Microsoft SQL Server Management Studio and repeat these steps if it fails.

| 🛃 Manage Database Encryption              |                              |               | _        |         | $\times$ |
|-------------------------------------------|------------------------------|---------------|----------|---------|----------|
| 🕕 Ready                                   |                              |               |          |         |          |
| Select a page                             | 🗊 Script 🝷 😯 Help            |               |          |         |          |
| 🏓 General                                 | Database Encryption Key      |               |          |         |          |
|                                           | Encryption Algorithm:        | AES 256       |          |         | $\sim$   |
|                                           | O Use server certificate:    |               |          |         | $\sim$   |
|                                           | • Use server asymmetric key: | AsymTestWrapp | bingKeyD | atabase |          |
| Connection                                | Database Encryption Options  |               |          |         |          |
| MSSQLNSHIELD-1<br>[INTEROP\Administrator] | Set Database Encryption Or   | 1             |          |         |          |
| View connection properties                |                              |               |          |         |          |
| Progress                                  |                              |               |          |         |          |
| Ready                                     |                              |               |          |         |          |
|                                           | С                            | OK Can        | icel     | Help    |          |

6. Run the following query to verify the encryption state:

| /****** Script <b>for</b> SelectTopNRows command from SSMS ******/<br>SELECT DB_NAME(e.database_id) AS DatabaseName, e.database_id, e.encryption_state, CASE e.encryption_state |
|----------------------------------------------------------------------------------------------------|
| WHEN I THEN NO database elicityption key present, no encryption                                                                                                    |
| when i then object yped                                                                                                    |
| WHEN 2 THEN 'Encryption in progress'                                                                                                    |
| WHEN 3 THEN 'Encrypted'                                                                                                    |
| WHEN 4 THEN 'Key change in progress'                                                                                                    |
| WHEN 5 THEN 'Decryption in progress'                                                                                                    |
| END AS encryption_state_desc, c.name, e.percent_complete FROM sys.dm_database_encryption_keys AS e                                                                              |
| LEFT JOIN master.sys.certificates AS c ON e.encryptor_thumbprint = c.thumbprint                                                                                                 |
|                                                                                                    |

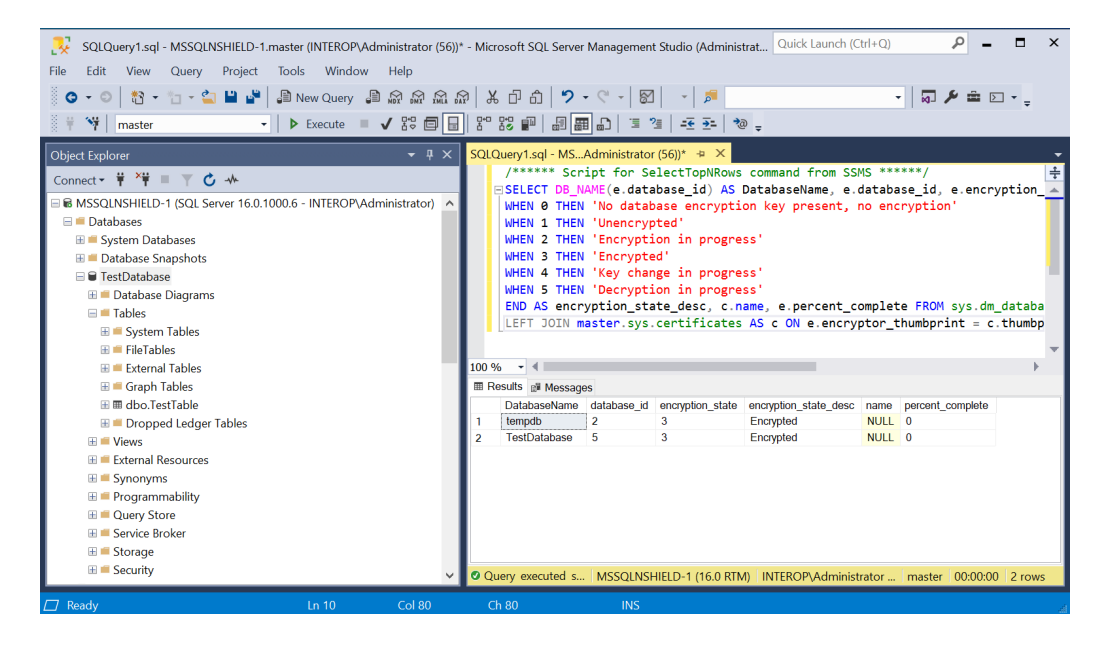

The following table shows the value returned for encryption state and the meaning.

| Encryption state | Meaning                                                                                                    |
|------------------|----------------------------------------------------------------------------------------------------|
| 0                | Encryption disabled (or no encryption key)                                                                                        |
| 1                | Unencrypted or Decrypted                                                                                                    |
| 2                | Unencrypted or Decrypted                                                                                                    |
| 3                | Encrypted                                                                                                    |
| 4                | Key change in progress                                                                                                    |
| 5                | Decryption in progress                                                                                                    |
| 6                | Protection change in progress (The certificate or asymmetric key that is encrypting the database encryption key is being changed) |

7. Turn off encryption of by clearing **Set Database Encryption On** in the steps above.

#### 3.4. Key rotation - Replace the TDEKEK

This is the wrapping key called TDE Key Encryption Key, an asymmetric key protected by the SQLEKM provider in the nShield HSM.

1. Create a new asymmetric TDEKEK. Follow the procedure in Create a TDEKEK. For example:

```
USE master;
CREATE ASYMMETRIC KEY "AsymTestWrappingKeyDatabase2"
FROM PROVIDER "nDSOP"
WITH
PROVIDER_KEY_NAME = 'AsymTestWrappingKeySQLEKM2',
CREATION_DISPOSITION = CREATE_NEW,
ALGORITHM = RSA_2048;
GO
```

#### > nfkminfo -l

```
Keys protected by cardsets:
key_simple_sqlekm-edb3d45a28e5a6b22b033684ce589d9e198272c2-ecaaf2c3e8cb8f0dd3756678b757468a4de120c4
`AsymTestWrappingKeySQLEKM'
key_simple_sqlekm-edb3d45a28e5a6b22b033684ce589d9e198272c2-f110419800476ccf0bd04b3cd531a59ce3cd2af6
`AsymTestWrappingKeySQLEKM2'
```

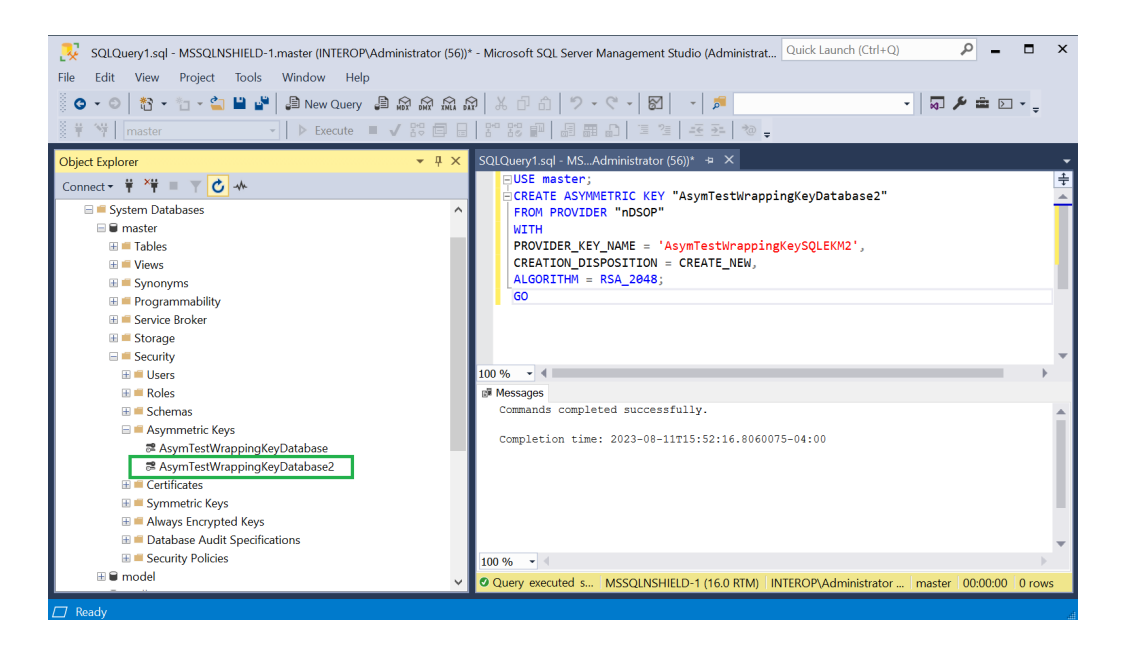

- 2. Create a new TDE credential. Follow the procedure in Create a TDE credential.
- 3. Create a new TDE login. Follow the procedure in Create a TDE login.

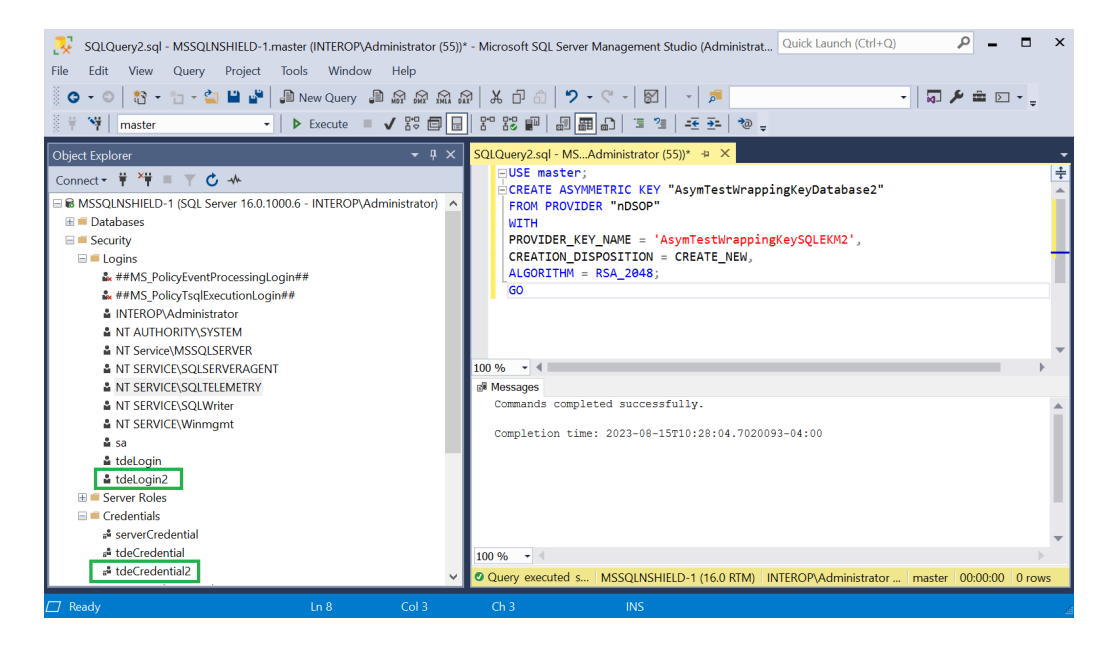

- 4. In SQL Server Management Studio, navigate to **Databases > TestDatabase**.
- 5. Right-click TestDatabase, then select **Tasks > Manage Database Encryption**.
- 6. Select Re-Encrypt Database Encryption Key and Use server asymmetric.
- 7. Select the newly created asymmetric key AsymTestWrappingKeyDatabase2.
- 8. Deselect Regenerate Database Encryption Key.
- 9. Select Set Database Encryption On.
- 10. Select **OK**.

| 😣 Manage Database Encryption                    |                                                | -                            |    | $\times$ |
|-------------------------------------------------|------------------------------------------------|------------------------------|----|----------|
| 🕕 Ready                                         |                                                |                              |    |          |
| Select a page                                   | 🗊 Script 👻 😯 Help                              |                              |    |          |
| <ul> <li>General</li> <li>Properties</li> </ul> | Encryption Key Option                          |                              |    |          |
|                                                 | Re-Encrypt Database Encrypti                   | on Key:                      |    |          |
|                                                 | Use server certificate:                        |                              |    | $\sim$   |
|                                                 | <ul> <li>Use server asymmetric key:</li> </ul> | AsymTestWrappingKeyDatabase2 |    | $\sim$   |
|                                                 | Regenerate Database Encrypt                    | tion Key:                    |    |          |
|                                                 | Encryption Algorithm:                          | AES 256                      |    | $\sim$   |
| Connection                                      | Database Encryption Option                     |                              |    |          |
|                                                 | Set Database Encryption On                     |                              |    |          |
| [INTEROP\Administrator]                         |                                                |                              |    |          |
| View connection properties                      |                                                |                              |    |          |
| Progress                                        |                                                |                              |    |          |
| Ready                                           |                                                |                              |    |          |
|                                                 |                                                | OK Cancel                    | He | lp       |

11. Verify the encryption state as shown in Create the TDEDEK and switch on encryption.

### 3.5. Key rotation - Replace the TDEDEK

This is the key called TDE Database Encryption Key, a symmetric used to perform the actual encryption of the database. It is created by SQL Server and cannot be exported from the database. It is protected within the database by encrypting it with a wrapping key TDEKEK.

- 1. In SQL Server Management Studio, navigate to **Databases > TestDatabase**.
- 2. Right-click TestDatabase, then select **Tasks > Manage Database Encryption**.
- 3. Deselect Re-Encrypt Database Encryption Key.
- 4. Select Regenerate Database Encryption Key.
- 5. Select **AES 256**.
- 6. Select Set Database Encryption On.
- 7. Select **OK**.

| <b>A</b> - 1                              |                                                |                              |    |    |
|-------------------------------------------|------------------------------------------------|------------------------------|----|----|
| 🕕 Ready                                   |                                                |                              |    |    |
| Select a page                             | 🖵 Script 🔹 😯 Help                              |                              |    |    |
| Seneral                                   | Encryption Key Option                          |                              |    |    |
| <ul> <li>Properces</li> </ul>             | Re-Encrypt Database Encrypt                    | ion Kev:                     |    |    |
|                                           | Use server certificate:                        | ,                            |    | ~  |
|                                           | <ul> <li>Use server asymmetric key:</li> </ul> | AsymTestWrappingKeyDatabase2 |    |    |
|                                           | Regenerate Database Encryp                     | tion Key:                    |    |    |
|                                           | Encryption Algorithm:                          | AES 256                      |    | ~  |
|                                           |                                                |                              |    |    |
| Connection                                | Database Encryption Option                     |                              |    |    |
| HSSQLNSHIELD-1<br>[INTEROP\Administrator] | Set Database Encryption On                     |                              |    |    |
| View connection properties                |                                                |                              |    |    |
| Progress                                  |                                                |                              |    |    |
| Ready                                     |                                                |                              |    |    |
|                                           |                                                | OK Cancel                    | He | lp |

8. Verify the encryption state as shown in Create the TDEDEK and switch on encryption.

### Chapter 4. Perform backup and recovery

A rigorous backup regimen is recommended to provide a means to recover both the database and associated keys used for encryption. Consult your corporate IT and security team for best practice and corporate policy requirements.

- 1. Back up the Security World
- 2. Restore the Security World
- 3. Back up the database
- 4. Restore the database

#### 4.1. Back up the Security World

The Security World data is inherently encrypted and does not require any further encryption operation to protect it. It can only be used by someone who has access to a quorum of the correct ACS cards, or the OCS card, Softcard, their passphrases, an nShield HSM and nShield Security World Software. Therefore, backup simply consists of making a copy of the Security World files and saving the copy in a safe location, as necessary to restore the keys used by the database.

- 1. Back up C\:ProgramData\nCipher\Key Management Data.
- 2. Securely store and keep a record of ACS and OCS cards associated with each Security World, preferable using the serial number on the cards.
- 3. The Softcard, used instead of OCS, resides in the Key Management Data folder. It is backed up at C\:ProgramData\nCipher\Key Management Data.
- 4. Keep a record of which database and which Security World backups correspond to each other.

#### 4.2. Restore the Security World

Restoring a Security World simply means restoring a backup copy of the Security World folder C\:ProgramData\nCipher\Key Management Data.

The ACS is required if the Security World being restored is not already loaded onto the HSM. See the *Installation Guide* and the *User Guide* for the HSM. A short version is available at How to locally set up a new or replacement nShield Connect.

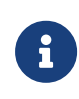

Access to the Entrust nShield Support Portal is available to customers under maintenance. To request an account, contact

nshield.support@entrust.com.

#### 4.3. Back up the database

To back up the database:

1. Create the backup devices by running the following query:

```
-- Encrypted Backup
USE master;
GO
--Provide backup device and locations
EXEC sp_addumpdevice 'disk', 'EncryptedTestDatabaseBackup',
'C:\Program Files\Microsoft SQL Server\MSSQL16.MSSQLSERVER\MSSQL\Backup\TestDatabaseEncrypted.bak';
GO
EXEC sp_addumpdevice 'disk', 'EncryptedTestDatabaseBackupLog',
'C:\Program Files\Microsoft SQL Server\MSSQL16.MSSQLSERVER\MSSQL\Backup\TestDatabaseEncryptedLog.bak';
GO
```

Notice the devices created.

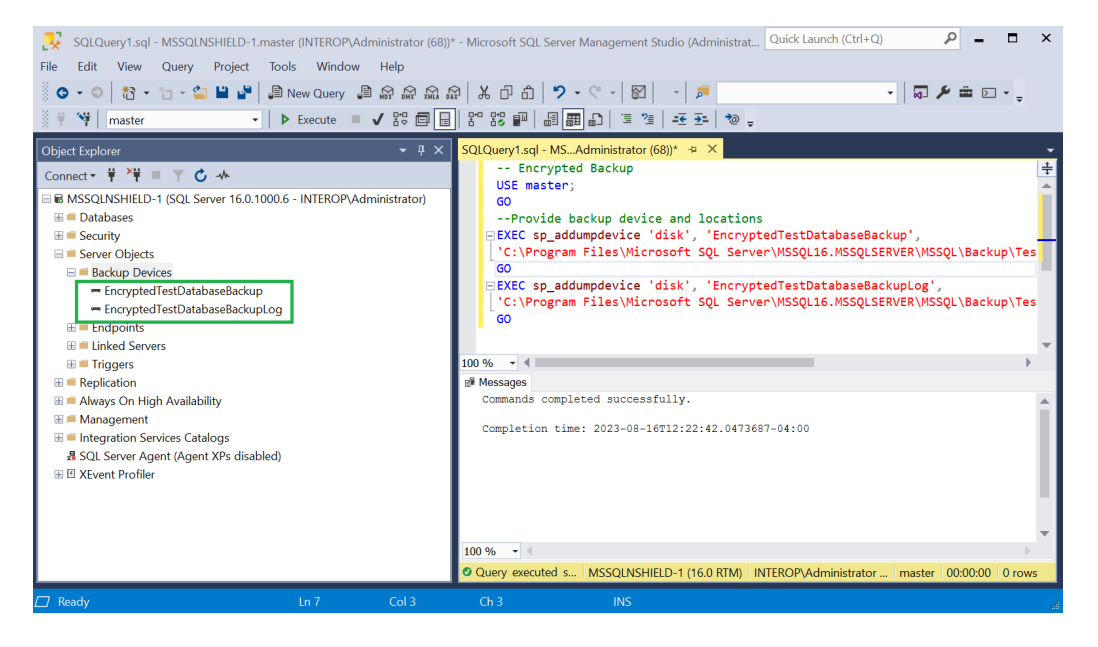

2. Create the backup by running the following query:

```
-- Encrypted Backup
USE master;
GO
ALTER DATABASE TestDatabase
SET RECOVERY FULL;
GO
-- Back up the encrypted database
BACKUP DATABASE TestDatabase TO EncryptedTestDatabaseBackup;
GO
```

```
-- Back up the encrypted log
BACKUP LOG TestDatabase TO EncryptedTestDatabaseBackupLog;
GO
```

Notice the backup files created.

```
C:\Program Files\Microsoft SQL Server\MSSQL16.MSSQLSERVER\MSSQL\Backup>dir
Volume in drive C has no label.
Volume Serial Number is CC11-1791
Directory of C:\Program Files\Microsoft SQL Server\MSSQL16.MSSQLSERVER\MSSQL\Backup
08/16/2023 12:26 PM <DIR> .
08/02/2023 11:27 AM <DIR> .
08/16/2023 12:26 PM 4,743,680 TestDatabaseEncrypted.bak
08/16/2023 12:26 PM 86,528 TestDatabaseEncrypted.bak
08/16/2023 12:26 PM 86,528 TestDatabaseEncryptedLog.bak
2 File(s) 4,830,208 bytes
2 Dir(s) 6,326,734,848 bytes free
```

If the database is encrypted, the backup will also be encrypted. If the database is not encrypted, then the backup will not be encrypted. If you want to create an encrypted backup from a non-encrypted database, you will have to create the non-encrypted backup file, and then encrypt the file using an independent encryption tool.

#### 4.4. Restore the database

Restore a TDE encrypted database in a similar manner as an un-encrypted database. But for TDE encrypted database the Security World needs to be restored before restoring the encrypted database. The OCS, if used, needs to be inserted in the HSM before restoring the encrypted database. Otherwise, the restored database will appear as **(Restore Pending)**.

- 1. Install the Security World software and the nShield nDSOP if rebuilding the server. Do not create a Security World.
- 2. Restore the Security World.
- 3. Insert the OCS in the HSM front panel slot, or the TVD if using OCS protection.
- 4. Enable EKM and register the SQLEKM provider if rebuilding the server.
- 5. Create the SQL Server credential if rebuilding the server. The OCS and Softcard are in the restored Security World.
- 6. Verify the SQLEKM provider configuration if rebuilding the server.
- 7. Import the database wrapping key (TDEKEK) into the master database by running the following query. This is the TDEKEK last used to encrypt the database. This key should already exist in the restored Security World.

```
USE master;

GO

-- Import TDEKEK2

CREATE ASYMMETRIC KEY "AsymTestWrappingKeyDatabase2"

FROM PROVIDER "nDSOP"

WITH

PROVIDER_KEY_NAME = 'AsymTestWrappingKeySQLEKM2',

CREATION_DISPOSITION = OPEN_EXISTING;

GO
```

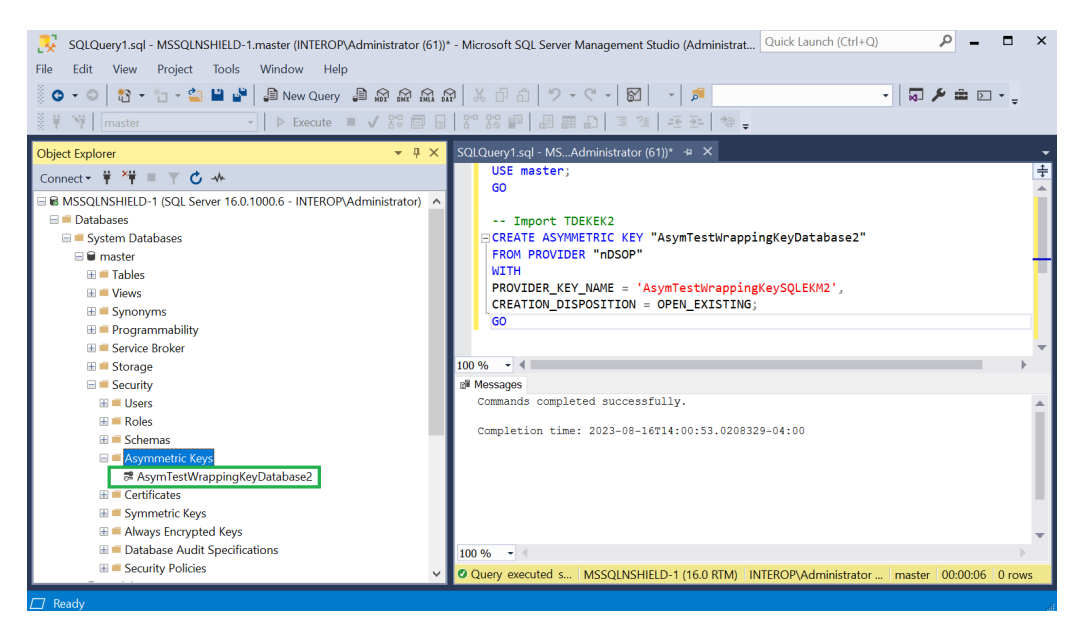

- 8. Recreate the TDE login and credential by running the following query. These are the TDE login and credential last used to encrypt the database. Notice the name of the OCS (**nDSOPocs**), and Softcard (**nDSOPsoftcard**) created earlier.
  - OCS:

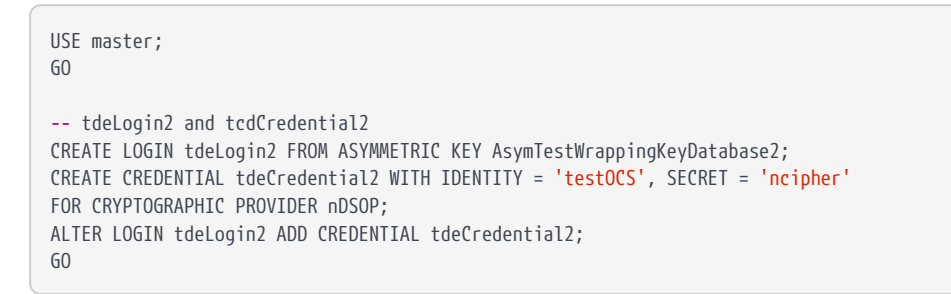

| SQLQuery1.sql - MSSQLNSHIELD-1.master (INTEROP\Administrator (60))* | - Microsoft SQL Server Management Studio (Administrat Quick Launch (Ctrl+Q)             |
|---------------------------------------------------------------------|-----------------------------------------------------------------------------------------|
| File Edit View Project Tools Window Help                            |                                                                                         |
| 🌔 🗢 🗢 🖹 🕶 🦕 🛀 🔛 🚰 💭 New Query 🗯 🖓 🖓 🕅                               | ) 🐰 🗗 白   ツ - ペ -   🖾   -   🏓 🗾 - 🚽 🖛 🖸 - 🖕                                             |
| 🕺 🛱 💜 🛛 master 🕞 🗸 🕾 🗐 🔒                                            | ● 프로 로 로                                                                                |
| Object Explorer 👻 👎 🗙                                               | SQLQuery1.sql - MSAdministrator (60))* ↔ ×                                              |
| Connect 👻 🌹 🎽 👅 🝸 🖒 🚸                                               | USE master;                                                                             |
| B MSSQLNSHIELD-1 (SQL Server 16.0.1000.6 - INTEROP\Administrator)   |                                                                                         |
| 🗄 🗯 Databases                                                       | tdeLogin2 and tcdCredential2                                                            |
| E Security                                                          | CREATE LOGIN tdeLogin2 FROM ASYMMETRIC KEY AsymTestWrappingKeyDatabase2;                |
| 🖃 💻 Logins                                                          | CREATE CREDENTIAL tdeCredential2 WITH IDENTITY = 'testOCS', SECRET = 'nciph             |
| ###MS_PolicyEventProcessingLogin##                                  | FOR CRYPTOGRAPHIC PROVIDER nDSOP;                                                       |
| ##MS_PolicyTsqlExecutionLogin##                                     | GO                                                                                      |
| INTEROP\Administrator                                               |                                                                                         |
| NT AUTHORITY\SYSTEM                                                 |                                                                                         |
| NT Service\MSSQLSERVER                                              |                                                                                         |
| NI SERVICE/SQLSERVERAGENI                                           | 100 % •                                                                                 |
| NI SERVICE/SQLIELEMETRY     NI SERVICE/SQLIELEMETRY                 | Commands completed successfully.                                                        |
| NT SERVICE/Winmamt                                                  |                                                                                         |
| ≜ ca                                                                | Completion time: 2023-08-16T15:59:25.2996257-04:00                                      |
| 🛔 tdeLogin2                                                         |                                                                                         |
| 🗉 💻 Server Roles                                                    |                                                                                         |
| 🖃 📫 Credentials                                                     |                                                                                         |
| 📽 serverCredential                                                  |                                                                                         |
| 📽 tdeCredential2                                                    | · · · · · · · · · · · · · · · · · · ·                                                   |
| 🗄 💻 Cryptographic Providers                                         | 100 % 🚽 🔴                                                                               |
| 🗄 🖷 Audits 💦 🗸 🗸                                                    | Query executed s MSSQLNSHIELD-1 (16.0 RTM) INTEROP\Administrator master 00:00:00 0 rows |
| Freedy                                                              |                                                                                         |

• Softcard:

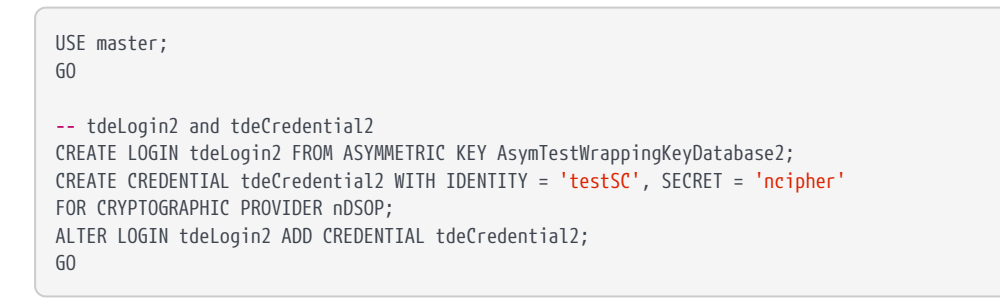

9. Restore the database by running the following query:

| USE master                                                         |
|--------------------------------------------------------------------|
| RESTORE DATABASE [TestDatabase] FROM                               |
| Server\MSSQL16.MSSQLSERVER\MSSQL\Backup\TestDatabaseEncrypted.bak' |
| G0                                                                 |

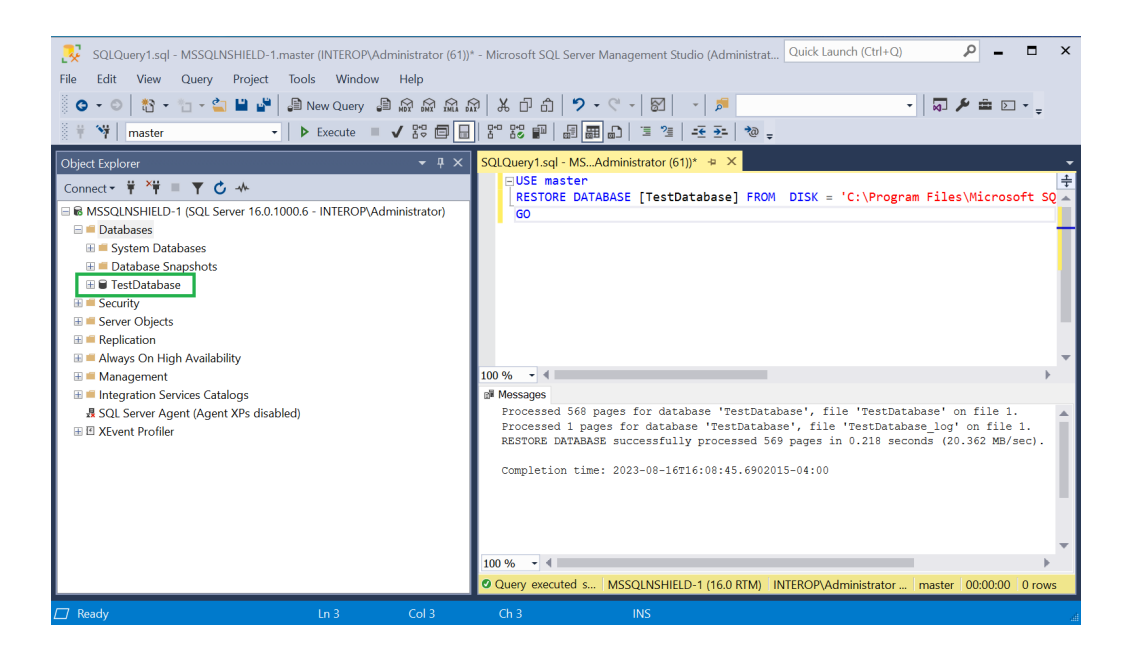

10. Return to multiple user mode by running the following script:

USE master; ALTER DATABASE TestDatabase SET MULTI\_USER; GO

## Chapter 5. Column level encryption

Table Column data can be protected by an Entrust nShield HSM protected key. These nDSOP EKM keys can encrypt/decrypt data in a column.

- 1. Create a new key
- 2. Import an existing key
- 3. Encrypt a column with a symmetric key
- 4. Encrypt a column with an asymmetric key
- 5. Encrypt a column with the imported asymmetric key

#### 5.1. Create a new key

Create a new key within the SQL Server database to encrypt a column. This key will be protected by the Entrust nShield HSM.

- 1. Insert the OCS in the HSM slot or TVD. If using Softcard protection, no action is needed.
- 2. To create an symmetric key, run the following query:

```
USE TestDatabase;

CREATE SYMMETRIC KEY "DBSymKey"

FROM PROVIDER "nDSOP"

WITH

PROVIDER_KEY_NAME = 'EKMSymKey', IDENTITY_VALUE = '$DBSymKey',

CREATION_DISPOSITION = CREATE_NEW,

ALGORITHM = AES_256;

GO
```

3. To create a asymmetric key, run the following query:

```
USE TestDatabase;
CREATE ASYMMETRIC KEY "DBASymKey"
FROM PROVIDER "nDSOP"
WITH
PROVIDER_KEY_NAME = 'EKMASymKey',
CREATION_DISPOSITION = CREATE_NEW,
ALGORITHM = RSA_2048;
GO
```

4. Verify the keys created above.

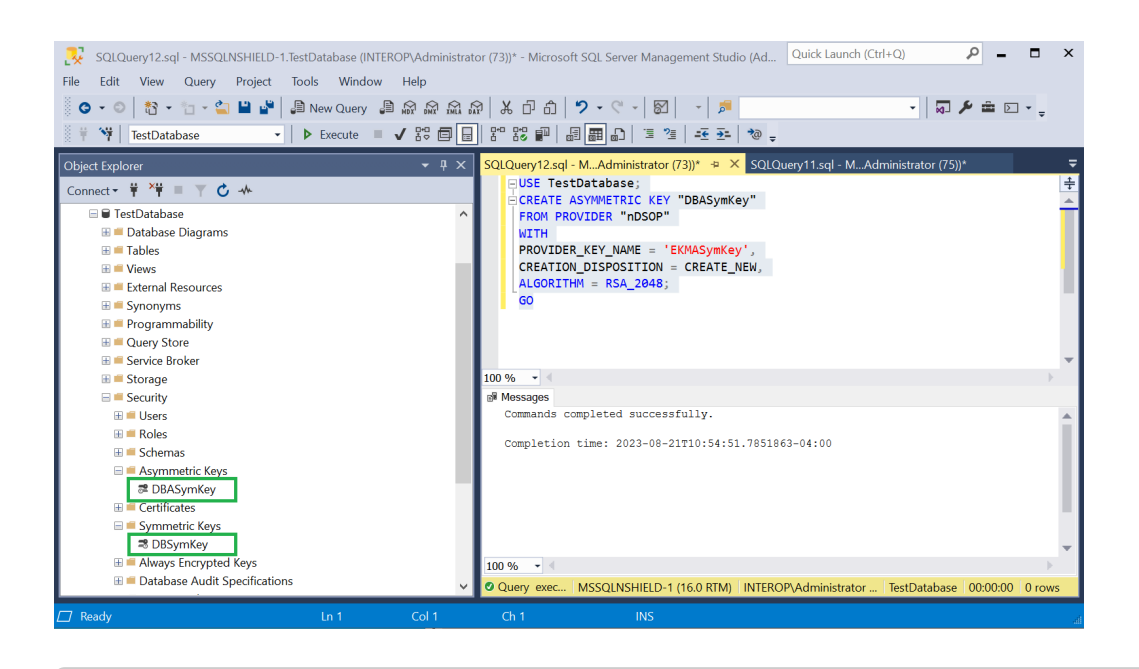

#### Keys protected by cardsets: key\_simple\_sqlekm-edb3d45a28e5a6b22b033684ce589d9e198272c2-94fa54413d4f9064af7bb47f553d18109c6c9585 `EKMASymKey' key\_simple\_sqlekm-edb3d45a28e5a6b22b033684ce589d9e198272c2-ecaaf2c3e8cb8f0dd3756678b757468a4de120c4 `AsymTestWrappingKeySQLEKM' key\_simple\_sqlekm-edb3d45a28e5a6b22b033684ce589d9e198272c2-ecc0d19430a8052bf3a55617a0b13522a917f039 `EKMSymKey' key\_simple\_sqlekm-edb3d45a28e5a6b22b033684ce589d9e198272c2-f110419800476ccf0bd04b3cd531a59ce3cd2af6 `AsymTestWrappingKeySQLEKM2'

#### 5.2. Import an existing key

The Entrust nShield HSM utility **generatekey** will be used to create a asymmetric key. Then this key will be imported in the SQL Server.

1. Run the utility generatekey interactive as show below

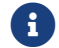

> nfkminfo -l

The ident: Key identifier? [] must begin with sqlekm-.

```
32/44
```

```
application Application
                                                simple
             Protected by
protect
                                                token
slot
             Slot to read cards from
                                                0
гесоvегу
             Key recovery
                                                yes
             Verify security of key
verify
                                                ves
             Key type
                                                RSA
type
                                                2048
size
             Key size
pubexp
             Public exponent for RSA key (hex)
ident
             Key identifier
                                                sqlekm-EKMExistingASymKey
plainname
             Key name
                                                EKMExistingASymKey
             Blob in NVRAM (needs ACS)
nvram
                                                по
Loading cardset(s):
Module 1 slot 0: 'testOCS' #2
Module 1 slot 2: Admin Card #15
Module 1 slot 3: empty
Module 1 slot 4: empty
Module 1 slot 5: empty
Module 1 slot 0:- passphrase supplied - reading card
Card reading complete.
Key successfully generated.
Path to key: C:\ProgramData\nCipher\Key Management Data\local\key_simple_sqlekm-ekmexistingasymkey
```

2. Notice the newly created key.

```
> nfkminfo -l
Keys protected by cardsets:
    key_simple_sqlekm-edb3d45a28e5a6b22b033684ce589d9e198272c2-94fa54413d4f9064af7bb47f553d18109c6c9585
`EKMASymKey'
    key_simple_sqlekm-edb3d45a28e5a6b22b033684ce589d9e198272c2-ecaaf2c3e8cb8f0dd3756678b757468a4de120c4
`AsymTestWrappingKeySQLEKM'
    key_simple_sqlekm-edb3d45a28e5a6b22b033684ce589d9e198272c2-ecc0d19430a8052bf3a55617a0b13522a917f039
`EKMSymKey'
    key_simple_sqlekm-edb3d45a28e5a6b22b033684ce589d9e198272c2-f110419800476ccf0bd04b3cd531a59ce3cd2af6
`AsymTestWrappingKeySQLEKM2'
    key_simple_sqlekm-edb3d45a28e5a6b22b033684ce589d9e198272c2-f110419800476ccf0bd04b3cd531a59ce3cd2af6
`AsymTestWrappingKeySQLEKM2'
    key_simple_sqlekm-ekmexistingasymkey `EKMExistingASymKey'
```

3. Import the newly created key by running the following query.

```
USE TestDatabase;

GO

CREATE ASYMMETRIC KEY "DBExistingASymKey"

FROM PROVIDER "nDSOP"

WITH

PROVIDER_KEY_NAME = 'EKMExistingASymKey',

CREATION_DISPOSITION = OPEN_EXISTING;

GO
```

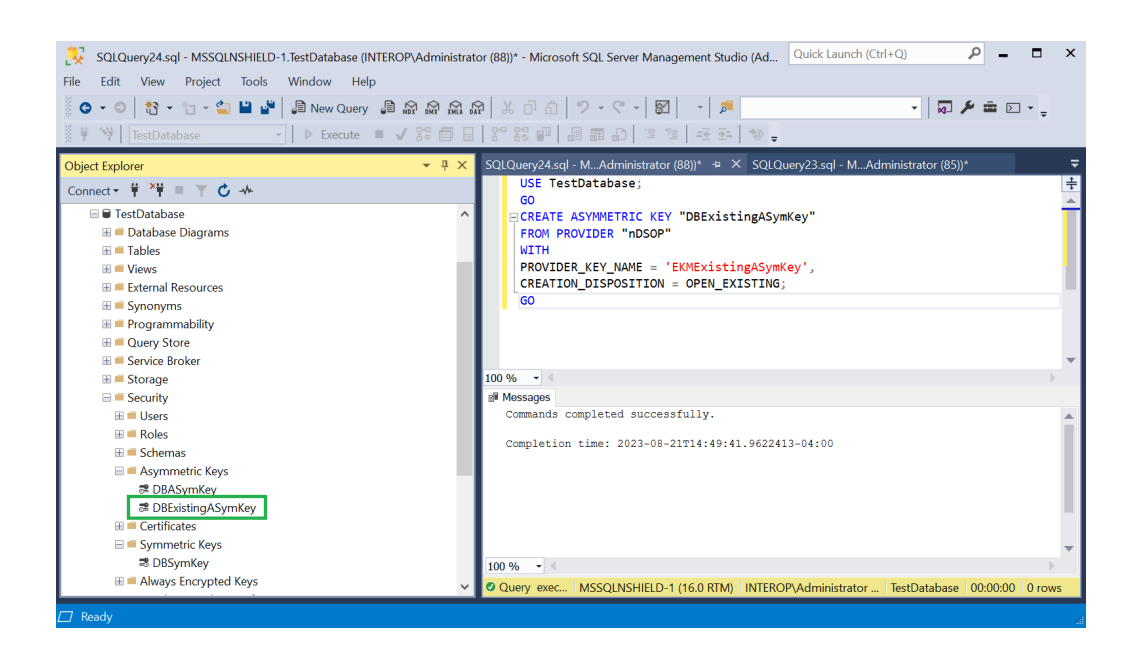

#### 5.3. Encrypt a column with a symmetric key

To encrypt a column with a symmetric key:

1. Consider the table TestTable in database TestDatabase.

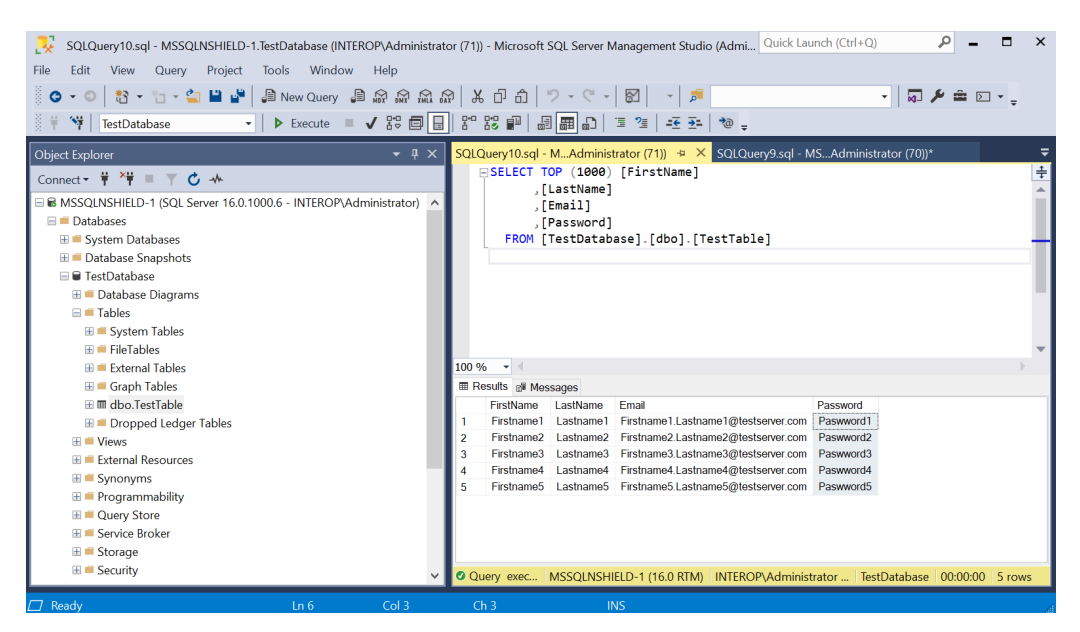

 Run the following query to create a new Encrypted\_Password column containing the encrypted passwords with the symmetric key created above, and populate the Password column with blanks.

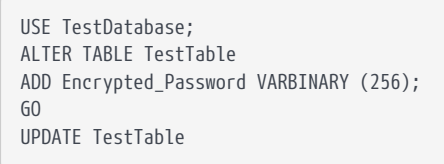

```
34/44
```

```
SET Encrypted_Password = ENCRYPTBYKEY(KEY_GUID('DBSymKey'), Password);
UPDATE TestTable
SET Password = '';
GO
```

 Notice the new Encrypted\_Password column containing the encrypted passwords.

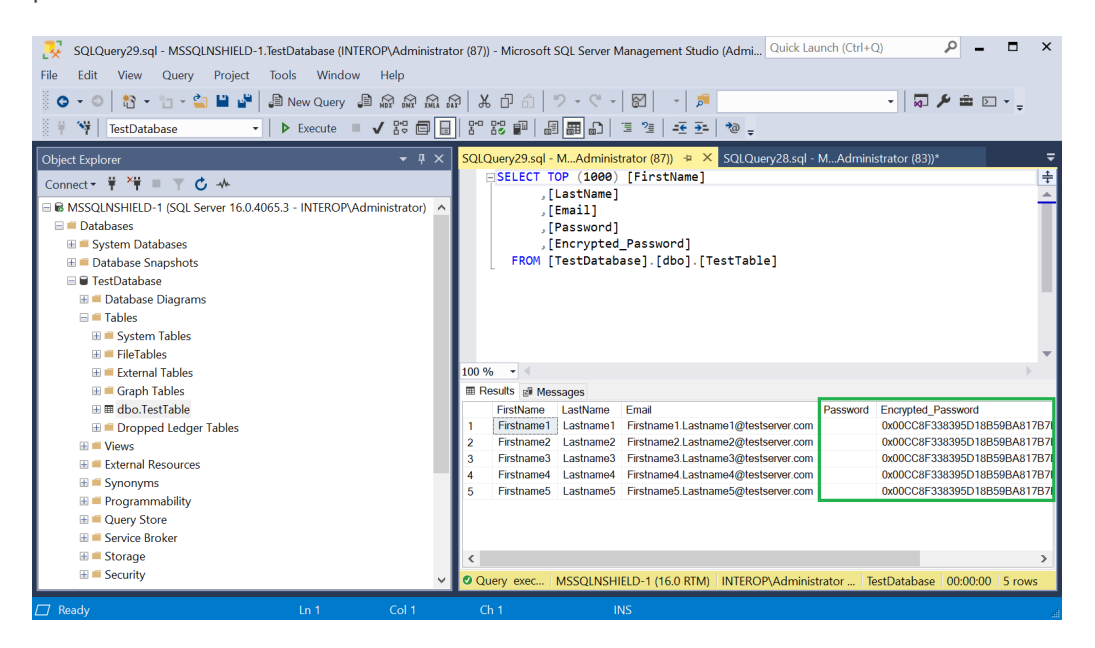

4. Run the following query to decrypted the column above.

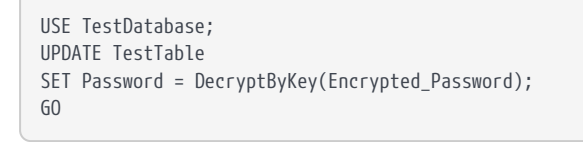

5. Notice the **Password** column is now populated with the decrypted password.

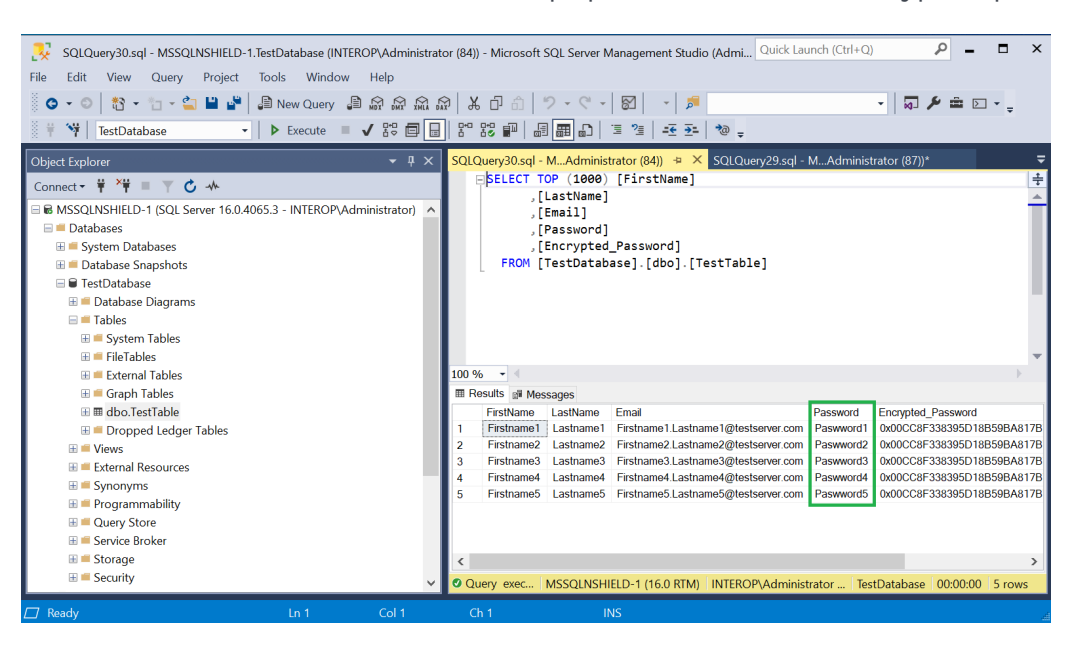

#### 5.4. Encrypt a column with an asymmetric key

To encrypt a column with an asymmetric key:

1. Run the following query to encrypt the passwords with the asymmetric key created above, and populate the **Password** column with blanks.

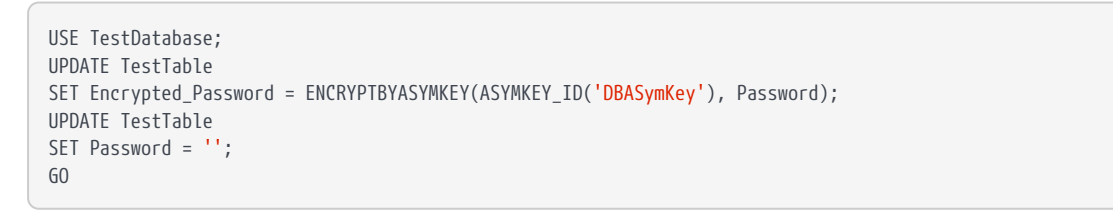

2. Notice the **Encrypted\_Password** column has new values corresponding to the asymmetric key.

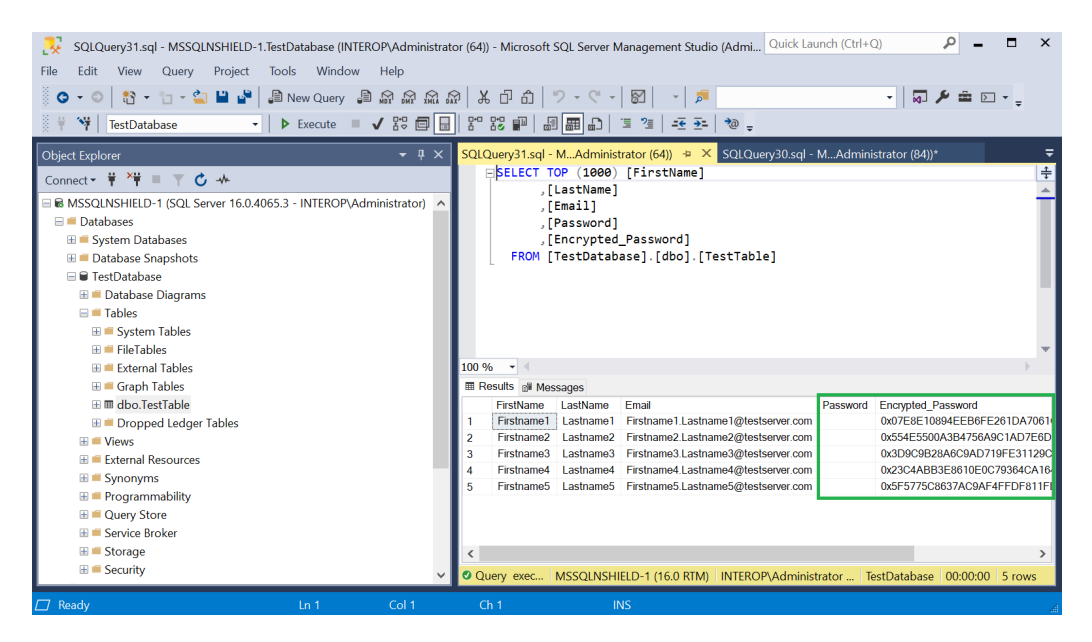

3. Run the following query to decrypted the column above.

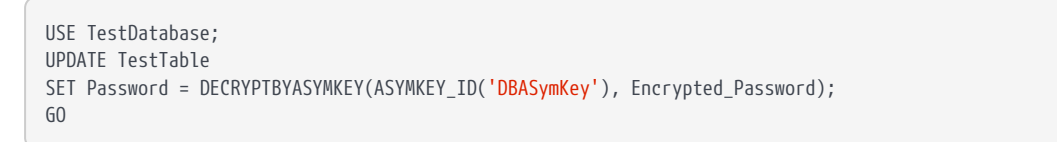

4. Notice the **Password** column is now populated with the decrypted password.

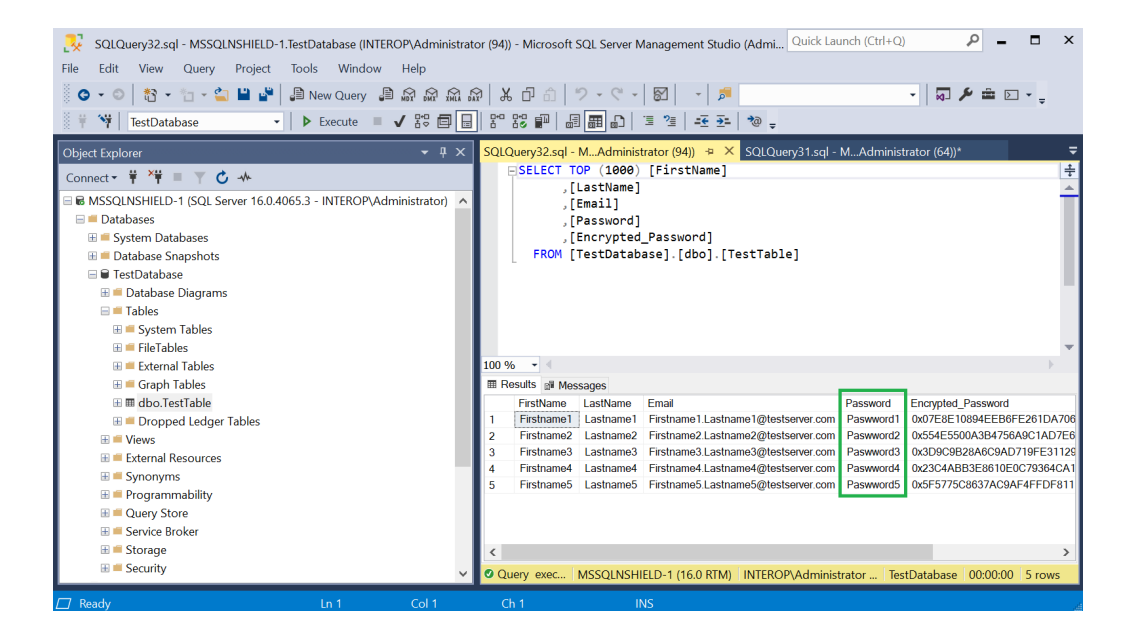

# 5.5. Encrypt a column with the imported asymmetric key

To encrypt a column with the imported asymmetric key:

1. Run the following query to encrypt the passwords with the imported asymmetric, and populate the **Password** column with blanks.

```
USE TestDatabase;
UPDATE TestTable
SET Encrypted_Password = ENCRYPTBYASYMKEY(ASYMKEY_ID('DBExistingASymKey'), Password);
UPDATE TestTable
SET Password = '';
G0
```

2. Notice the **Encrypted\_Password** column has new values corresponding to the imported key.

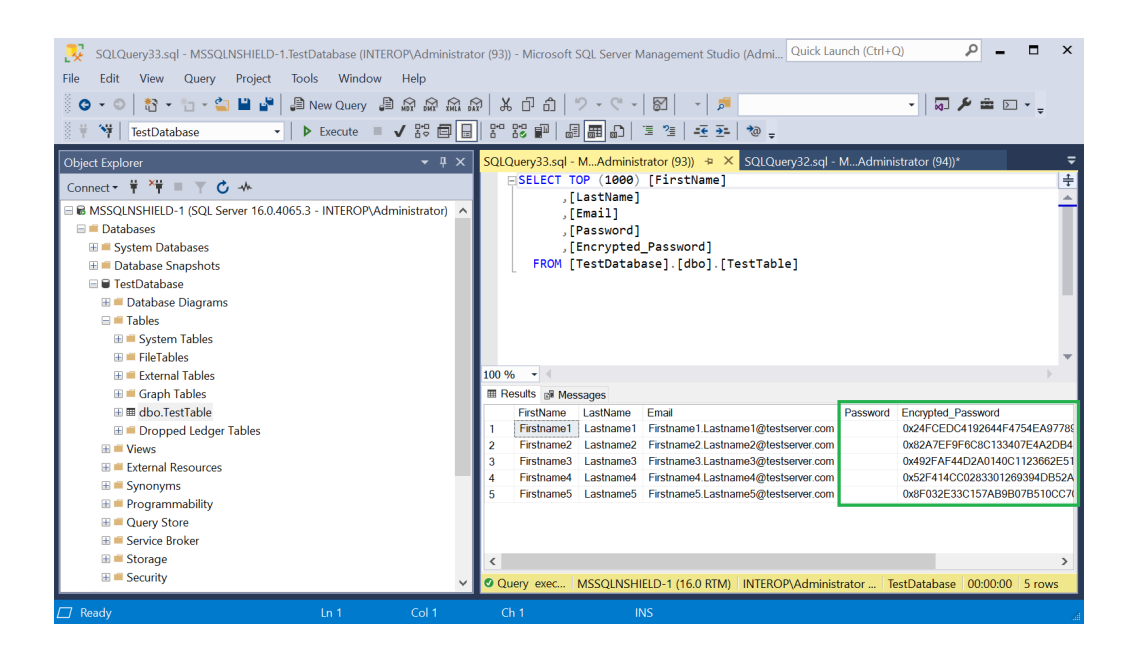

3. Run the following query to decrypted the column above.

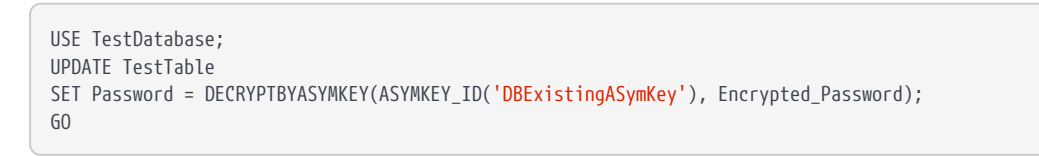

4. Notice the **Password** column is now populated with the decrypted password.

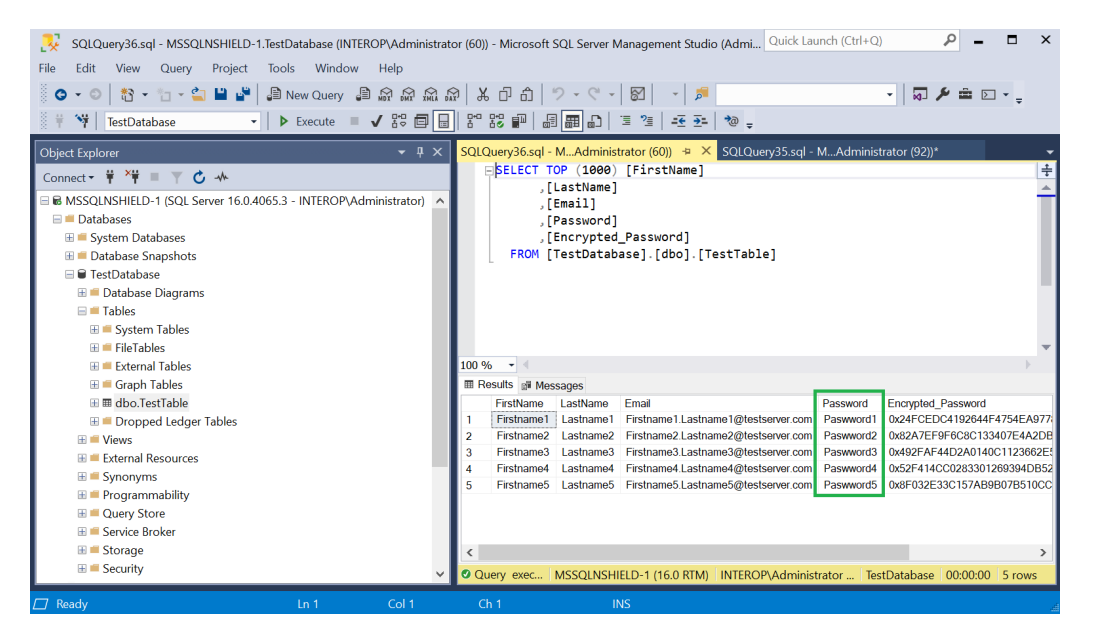

This section will perform the migration of the Entrust Database Security Option Pack (nDSOP).

| From Version | To Version |
|--------------|------------|
| v1.0         | v2.1       |

#### 6.1. Product configurations

| Product                                   | Version                                       |
|-------------------------------------------|-----------------------------------------------|
| Base OS                                   | Windows Server 2016 Datacenter                |
| SQL Server                                | Microsoft 2016 Enterprise with Service Pack 2 |
| Microsoft SQL Server<br>Management Studio | v18.8                                         |

# 6.2. Supported nShield hardware and software versions

| Product    | Security World                            | Firmware                  | Netimage |
|------------|-------------------------------------------|---------------------------|----------|
| Connect XC | 12.60.11 with v2<br>Compatibility Package | 12.50.11 (FIPS Certified) | 12.60.10 |

#### 6.3. Procedure

The following procedure will be performed on a Windows Server 2016 with Microsoft SQL Server 2106, and nDSOP v1.0. A database called TestDatabase has been created and encrypted and will be used in this procedure.

- 1. Backup the Security World.
- 2. Backup the database.
- 3. Run the following query to verify the encryption state.

/\*\*\*\*\* Script for SelectTopNRows command from SSMS \*\*\*\*\*\*/

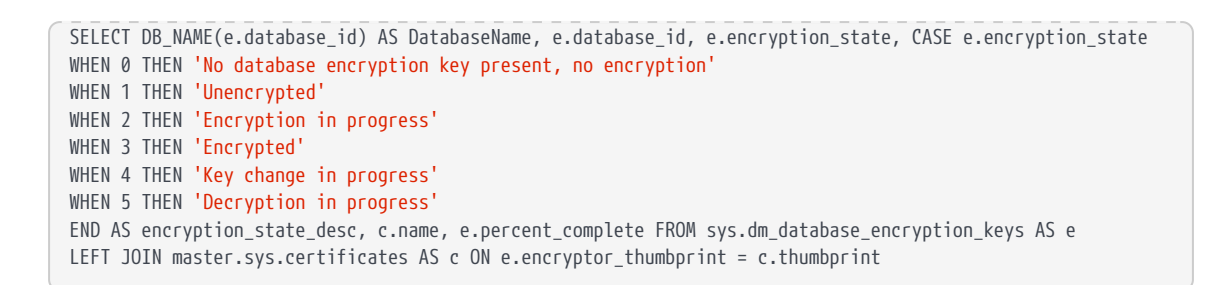

4. Disable the EKM provider. Select **Security Cryptographic Providers**. Rightclick on the provider and select **Disable**.

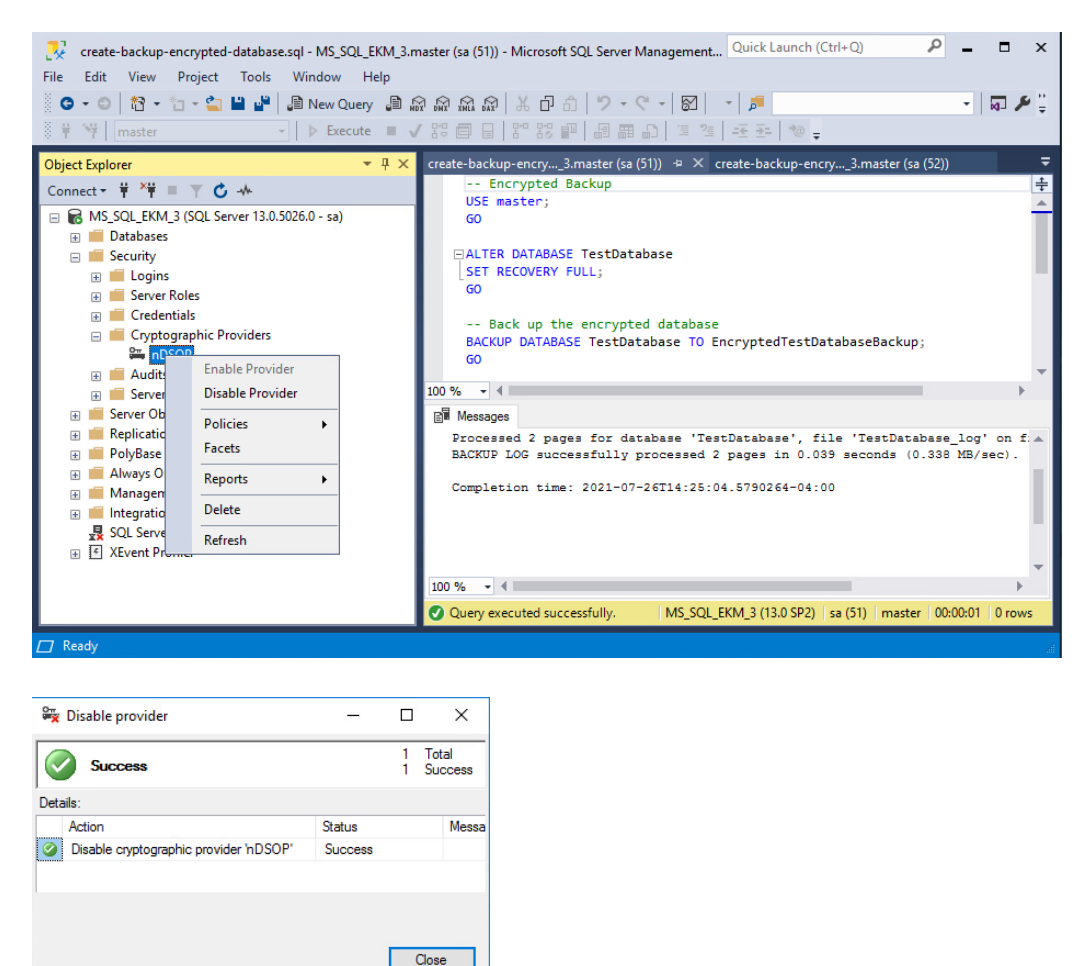

5. Restart the SQL Server from the Windows MSSMS or services.

| 🖏 Services                                                                                                    |                                                                                                    |                                                                                                    |         |                                                                                                    |                                          |                                                                                                    | — C                                                                                                    | × |
|----------------------------------------------------------------------------------------------------|----------------------------------------------------------------------------------------------------|----------------------------------------------------------------------------------------------------|---------|----------------------------------------------------------------------------------------------------|------------------------------------------|----------------------------------------------------------------------------------------------------|----------------------------------------------------------------------------------------------------|---|
| File Action View Help                                                                                                    |                                                                                                    |                                                                                                    |         |                                                                                                    |                                          |                                                                                                    |                                                                                                    |   |
| ← ⇒   □   □ △ ≥   2 □   ▶ ■ Ⅱ ▶                                                                                                    |                                                                                                    |                                                                                                    |         |                                                                                                    |                                          |                                                                                                    |                                                                                                    |   |
| Services (Local)                                                                                                    |                                                                                                    |                                                                                                    |         |                                                                                                    |                                          |                                                                                                    |                                                                                                    |   |
| SQL Server (MSSQLSERVER)                                                                                                    | Name                                                                                                    | `                                                                                                    | Descrip | tion                                                                                                    | Status                                   | Startup Type                                                                                                    | Log On As                                                                                                    | ^ |
| Stop the service<br>Pause the service<br>Restart the service<br>Description:<br>Provides storage, processing and<br>controlled access of data, and rapid<br>transaction processing. | Secure Socke     Security Acco<br>Sensor Data S<br>Sensor Data S<br>Sensor Servic<br>Sensor Servic<br>Server<br>Shell Hardwa<br>Smart Card D<br>Smart Card R<br>System Card D<br>Special Admir<br>Special Admir<br>Sock Vocience<br>Sock Vocience | Secure Socket Tunneling Pr Security Accounts Manager Sensor Data Service Sensor Service Sensor Service Server Shell Hardware Detection Smart Card Smart Card Device Enumera Smart Card Policy Smart Card Policy Sing Software Protection Software Protection Special Administration Con |         | Provides su<br>The startup Ru<br>Delivers dat<br>Monitors va<br>A service fo<br>Supports fil Ru<br>Provides no Ru<br>Manages ac<br>Creates soft<br>Allows the s<br>Receives tra<br>Enables the Ru |                                          | Manual<br>Running Automatic<br>Manual (Trig<br>Manual (Trig<br>Running Automatic<br>Running Automatic<br>Automatic (T<br>Manual<br>Manual<br>Running Automatic (D<br>Manual | Local Service<br>Local System<br>Local System<br>Local System<br>Local System<br>Local System<br>Local System<br>Local System<br>Local System<br>Local System<br>Local System<br>Local System<br>Local System |   |
| Extended / Standard /<br>Stop and Start service SQL Server (MSSQLSERVER) on Local Cor                                                                                               | SQL Serve<br>SQL Serve<br>SQL Serve<br>SQL Serve<br>SQL Serve<br>SQL Serve<br>SSDP Disc<br>State Reps<br>State Reps<br>State Reps                                                                                                    | Start<br>Stop<br>Pause<br>Resume<br>Restart<br>All Tasks<br>Refresh<br>Properties                                                                                                    | >       | es sto<br>es jo<br>es SQ<br>ervice<br>es th<br>es th<br>es re<br>es a                                                                                                    | Running<br>Running<br>Running<br>Running | Automatic<br>Automatic<br>Disabled<br>Automatic<br>Automatic<br>Automatic<br>Manual<br>Manual                                                                               | NT Service\MSS<br>NT Service\SQLS.<br>Local Service<br>NT Service\SQLT.<br>Local System<br>Local System<br>Local System                                                                                       | v |
|                                                                                                    |                                                                                                    | Help                                                                                                    |         |                                                                                                    |                                          |                                                                                                    |                                                                                                    |   |

6. Wait for 60 seconds after the restart. Then check the database status. Notice **Recovery Pending** next to **TestDatabase**.

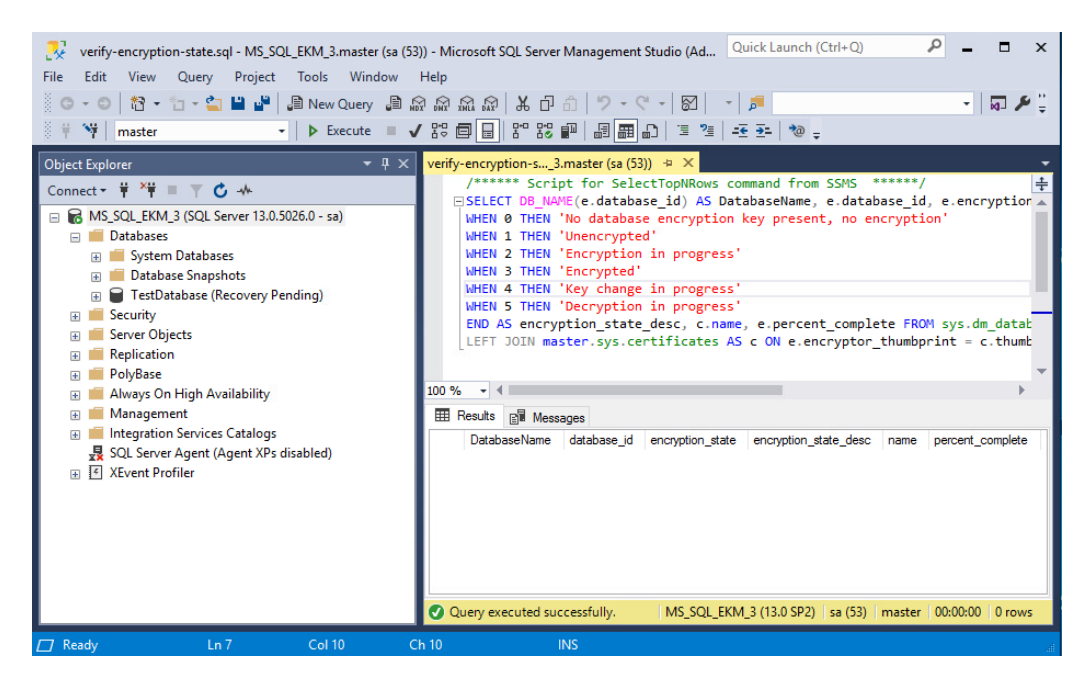

- Un-install nDSOP v1.01 EKM provider using the Windows Control Panel > Programs > Programs and Features.
- Install nDSOP v2.1 EKM provider by mounting the .iso file and double-clicking setup.
- 9. Insert the OCS in the HSM slot or TVD. No action is needed if you are using Softcard protection.

10. Retarget the keys by running the sqlekm\_retarget\_keys command:

```
C:\Users\Administrator>nfkminfo -k
Key list - 2 keys
AppName pkcs11
                             Ident uc79dfaf7c3311d22d240a7257e5e760ede89fbc70-
56ac051fb249f91e641b065dc12fec8a9fea2419
AppName pkcs11
                             Ident uc79dfaf7c3311d22d240a7257e5e760ede89fbc70-
c88b06f02bdca29f2a98b9c9352daf9191fc8afd
C:\Users\Administrator>sqlekm_retarget_keys --all
Found 2 keys to retarget
Retargetted: key_pkcs11_uc79dfaf7c3311d22d240a7257e5e760ede89fbc70-c88b06f02bdca29f2a98b9c9352daf9191fc8afd
Retargetted: key_pkcs11_uc79dfaf7c3311d22d240a7257e5e760ede89fbc70-56ac051fb249f91e641b065dc12fec8a9fea2419
C:\Users\Administrator>nfkminfo -k
Key list - 4 keys
AppName pkcs11
                             Ident uc79dfaf7c3311d22d240a7257e5e760ede89fbc70-
56ac051fb249f91e641b065dc12fec8a9fea2419
AppName pkcs11
                             Ident uc79dfaf7c3311d22d240a7257e5e760ede89fbc70-
c88b06f02bdca29f2a98b9c9352daf9191fc8afd
AppName simple
                             Ident sqlekm-79dfaf7c3311d22d240a7257e5e760ede89fbc70-
b1844c5bb4eadbdb1166dcdb64f4c5d59e4e408c
AppName simple
                             Ident sqlekm-79dfaf7c3311d22d240a7257e5e760ede89fbc70-
fa9380a3e111df122b0e02dd37c1233da89b8e16
```

11. Open the C:\ProgramData\nCipher\Key Management Data\local folder. Move all pkcs11 keys to another folder. Leave the simple keys in the current folder.

```
C:\ProgramData\nCipher\Key Management Data>mkdir local_pcks11_keys
C:\ProgramData\nCipher\Key Management Data>move local\key_pkcs11* local_pcks11_keys\.
C:\ProgramData\nCipher\Key Management Data\local\key_pkcs11_uc79dfaf7c3311d22d240a7257e5e760ede89fbc70-
56ac051fb249f91e641b065dc12fec8a9fea2419
C:\ProgramData\nCipher\Key Management Data\local\key_pkcs11_uc79dfaf7c3311d22d240a7257e5e760ede89fbc70-
c88b06f02bdca29f2a98b9c9352daf9191fc8afd
2 file(s) moved.
C:\ProgramData\nCipher\Key Management Data>nfkminfo -k
Key list - 2 keys
AppName simple Ident sqlekm-79dfaf7c3311d22d240a7257e5e760ede89fbc70-
b1844c5bb4eadbdb1166dcdb64f4c5d59e4e408c
AppName simple Ident sqlekm-79dfaf7c3311d22d240a7257e5e760ede89fbc70-
fa9380a3e111df122b0e02dd37c1233da89b8e16
```

12. Set the new provider by running the following query:

```
--ChangeToNewProvider.sql
ALTER CRYPTOGRAPHIC PROVIDER nDSOP
FROM FILE = 'C:\Program Files\nCipher\nfast\bin\ncsqlekm.dll';
GO
```

13. Enable the EKM provider. Select **Security > Cryptographic Providers**. Rightclick the provider and select **Enable**.

| 🚝 Enable provider                     | -       |        | ×                |
|---------------------------------------|---------|--------|------------------|
| Success                               |         | 1<br>1 | Total<br>Success |
| Details:                              |         |        |                  |
| Action                                | Status  |        | Messa            |
| Enable cryptographic provider 'nDSOP' | Success |        |                  |
|                                       |         |        |                  |
|                                       |         |        |                  |
|                                       |         |        |                  |
|                                       |         | (<br>) | Close            |

14. Verify the new EKM provider version by running the following query. Notice the **provider\_version**.

| Fist-cryptographic-providers-properties.sql - MS_SQL_EKM<br>Edit View Project Tools Window Help<br>・    〇    ・    〇                                                                                                    | M_3.master (sa (S7)) - Microsoft SQL Server Manage Quick La<br>இ இ இ இ இ இ L D D   フ - C -   図   -   勇<br>✓ 23 日 日   27 23 副 日   日 田 月   王 王 | aunch (Ctrl+Q)                   | •                                | □ ×                      |
|----------------------------------------------------------------------------------------------------|----------------------------------------------------------------------------------------------------|----------------------------------|----------------------------------|--------------------------|
| Dbject Explorer                                                                                                    | list-supported-cryp3.master (sa (59)) list-cryptogra<br>SELECT * FROM sys.dm_cryptographic_provid                                            | aphicM_3.maste<br>er_properties; | er (sa (57)) → ×<br>;            | - <b>-</b>               |
| <ul> <li>Databases</li> <li>System Databases</li> <li>Database Sanakata</li> </ul>                                                                                                    |                                                                                                    |                                  |                                  | - 1                      |
| Constant and the second second s            | 100 % - 4<br>⊞ Results ⊡N Messages                                                                                                    |                                  | _                                | +                        |
| <ul> <li>Determine the second second sec</li></ul> | 100 % ← 4                                                                                                    | provider_version<br>2.01.0000.00 | sqlcrypt_version<br>1.01.0000.00 | friendly_ne<br>nCipher S |

- 15. Restart the SQL Server from the Windows MSSMS or services. Wait for 60 seconds after the restart.
- 16. Check and refresh database status. Notice the **Recovery Pending** message next to the TestDatabase goes away.
- 17. Verify the encryption state by running the following query. Notice the **encryption\_state\_desc** shown as **Encrypted**.

```
/****** Script for SelectTopNRows command from SSMS ******/
SELECT DB_NAME(e.database_id) AS DatabaseName, e.database_id, e.encryption_state, CASE e.encryption_state
WHEN 0 THEN 'No database encryption key present, no encryption'
WHEN 1 THEN 'Unencrypted'
WHEN 2 THEN 'Encryption in progress'
WHEN 3 THEN 'Encrypted'
WHEN 4 THEN 'Key change in progress'
WHEN 5 THEN 'Decryption in progress'
END AS encryption_state_desc, c.name, e.percent_complete FROM sys.dm_database_encryption_keys AS e
LEFT JOIN master.sys.certificates AS c ON e.encryptor_thumbprint = c.thumbprint
```

| verify-encryption-state.sql - MS_SQL_EKM_3.master (sa (5         File       Edit       View       Query       Project       Tools       Window            • • • • • • • • • • • • • • •                                                                                                    | ()) - Microsoft SQL Server Management Studio (Ad<br>Help<br>장 & 없 & 문 은 이 이 가 ~ (* ~ ) (전 ) ~<br>/ 양 回日 양 양 評 응 話 話 다 ) : 2 개 (-                                                                                                    | Quick Launch (Ctrl+Q) 🔑                                                                                 | ×                                                    |  |  |  |
|----------------------------------------------------------------------------------------------------|----------------------------------------------------------------------------------------------------|----------------------------------------------------------------------------------------------------|------------------------------------------------------|--|--|--|
| Object Explorer <ul> <li>Connect ×</li> <li>X</li> <li>MS_SQL_EKM_3 (SQL Server 13.0.5026.0 - sa)</li> <li>Databases</li> <li>System Databases</li> <li>Database Snapshots</li> <li>TestDatabase</li> <li>Security</li> <li>Server Objects</li> <li>Replication</li> <li>PolyBase</li> <li>Aways On High Availability</li> <li>Management</li> </ul> | Idst-cryptographicM_3.master (sa (57))       verify-encryption-s3.master (sa (52)) + ×         /******       Script for SelectTopNRows command from SSMS ******/         SELECT DB_NAME(e.database_id) AS DatabaseName, e.database_id, e.encryption         WHEN 0 THEN 'No database encryption key present, no encryption'         WHEN 1 THEN 'Unencrypted'         WHEN 2 THEN 'Encryption in progress'         WHEN 3 THEN 'Encryption in progress'         WHEN 5 THEN 'Decryption in progress'         END AS encryption_state_desc, c.name, e.percent_complete FROM sys.dm_datat         LEFT JOIN master.sys.certificates AS c ON e.encryptor_thumbprint = c.thumt         100 % |                                                                                                    |                                                      |  |  |  |
| <ul> <li>Integration Services Catalogs</li> <li>SQL Server Agent (Agent XPs disabled)</li> <li>I XEvent Profiler</li> </ul>                                                                                                    | DatabaseName         database_id         encryption_state           1         tempdb         2         3           2         TestDatabase         5         3                                                                                                    | encryption_state_desc name p<br>Encrypted NULL (<br>Encrypted NULL (<br>M_3 (13.0 SP2) sa (52) master ( | Dercent_complete 0 0 0 0 0 0 0 0 0 0 0 0 0 0 0 0 0 0 |  |  |  |

# 7.1. Microsoft SQL Server, Error: 15209 while rotating the TDEKEK

- 1. Restart the database.
- 2. Try again to rotate the TDEKEK.